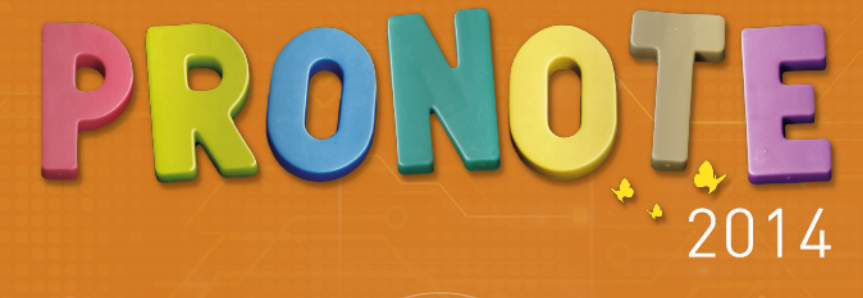

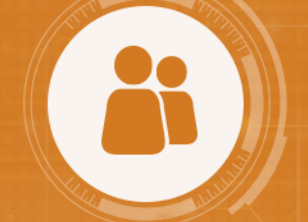

# GUIDE DE L'ESPACE PARENTS

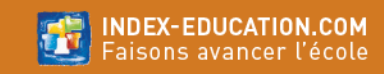

# SOMMAIRE

#### Partie1 PRÉSENTATION

Voir l'essentiel Accéder à une rubrique Afficher les informations d'un autre enfant Se connecter depuis son mobile 1/2 Se connecter depuis son mobile 2/2 Liste des éditions PDF et des impressions possibles

#### Partie 2 CAHIER DE TEXTES

Voir le travail à faire Afficher le contenu des cours Consulter les ressources pédagogiques

#### Partie 3 RÉSULTATS

Afficher le détail du calcul d'une moyenne Afficher le corrigé d'un devoir Consulter le bulletin Suivre l'acquisition des compétences Situer l'élève par rapport à la classe Suivre l'évolution annuelle

#### Partie4 VIE SCOLAIRE

Voir les cours annulés Justifier une absence ou un retard

#### Partie 5 ORIENTATIONS

Afficher les orientations possibles Saisir les vœux d'orientations

#### Partie6 STAGE

Voir les offres de stage Suivre le stage de votre enfant

#### Partie7 RENCONTRES PARENTS-PROFESSEURS

Indiquer ses indisponibilités Indiquer ses desiderata Consulter le planning des rencontres

#### Partie8 COMMUNICATION

Quels sont les outils à votre disposition ? Envoyer un e-mail Envoyer un message Répondre à un message Prendre connaissance d'une information Répondre à un sondage Consulter l'agenda Consulter les menus de la cantine Consulter les dates des vacances

#### Partie9 DONNÉES PERSONNELLES

Renseigner ses coordonnées Renseigner ses préférences de contact Changer son mot de passe Changer la couleur de son Espace Réinitialiser le mot de passe de son enfant Renseigner le dossier médical

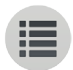

## **PARTIE 1**

# PRÉSENTATION

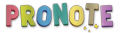

# Page d'accueilVoir l'essentiel

### Toutes les informations récentes sont publiées sur votre page d'accueil.

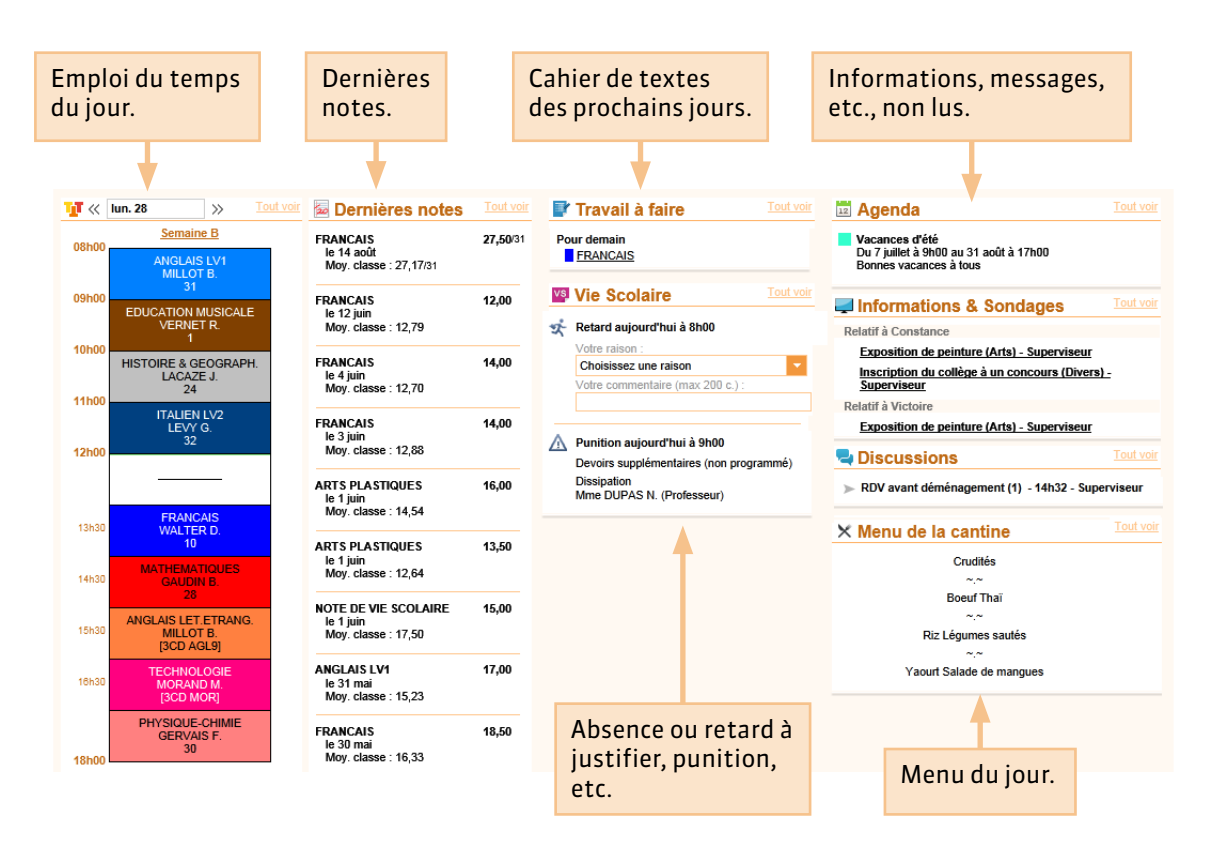

# Page d'accueil Accéder à une rubrique

|  | / |
|--|---|

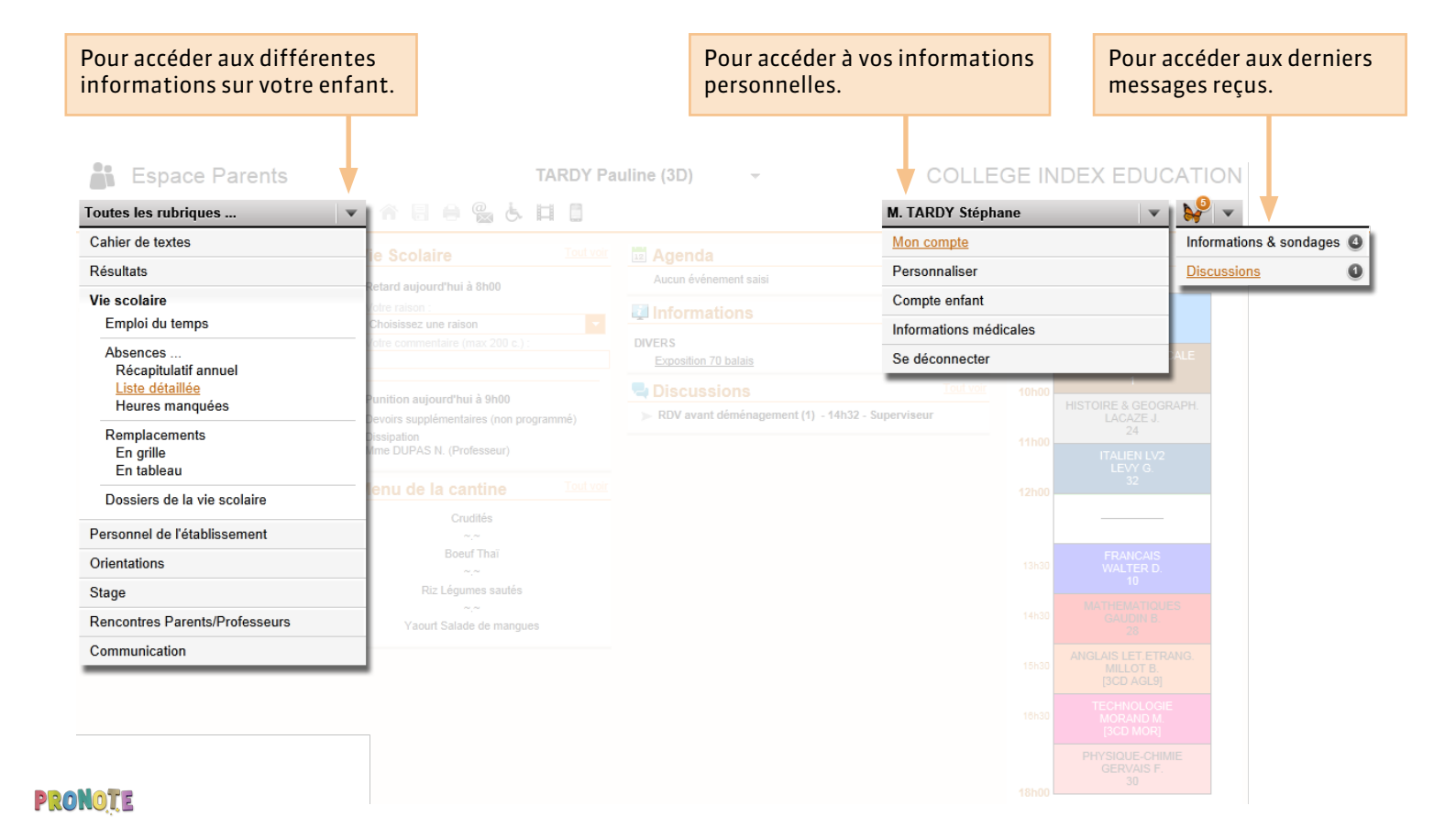

# Page d'accueil Afficher les informations d'un autre enfant

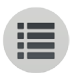

#### Si vous avez plusieurs enfants scolarisés dans l'établissement, vous avez pour chacun un espace spécifique.

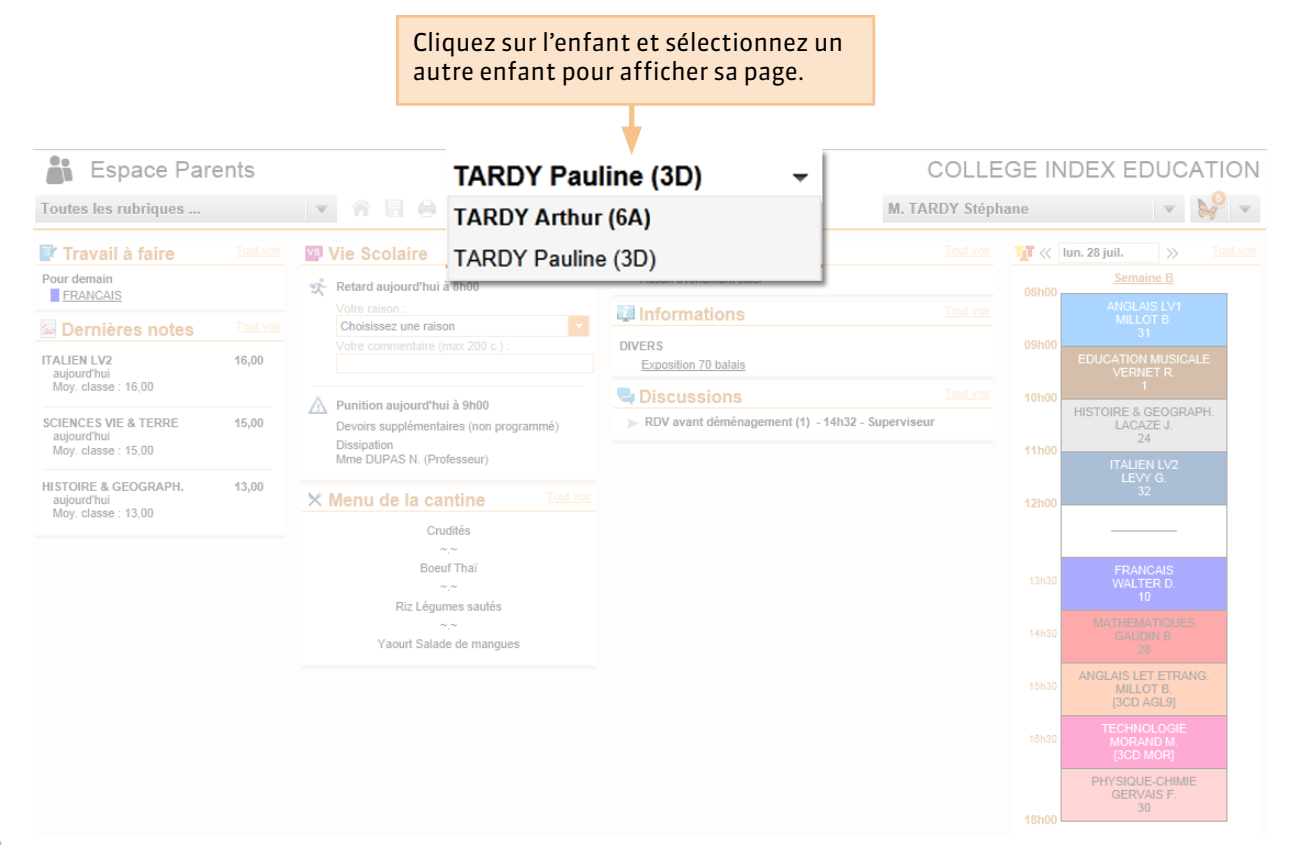

# P Barre d'outilsSe connecter depuis son mobile 1/2

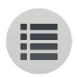

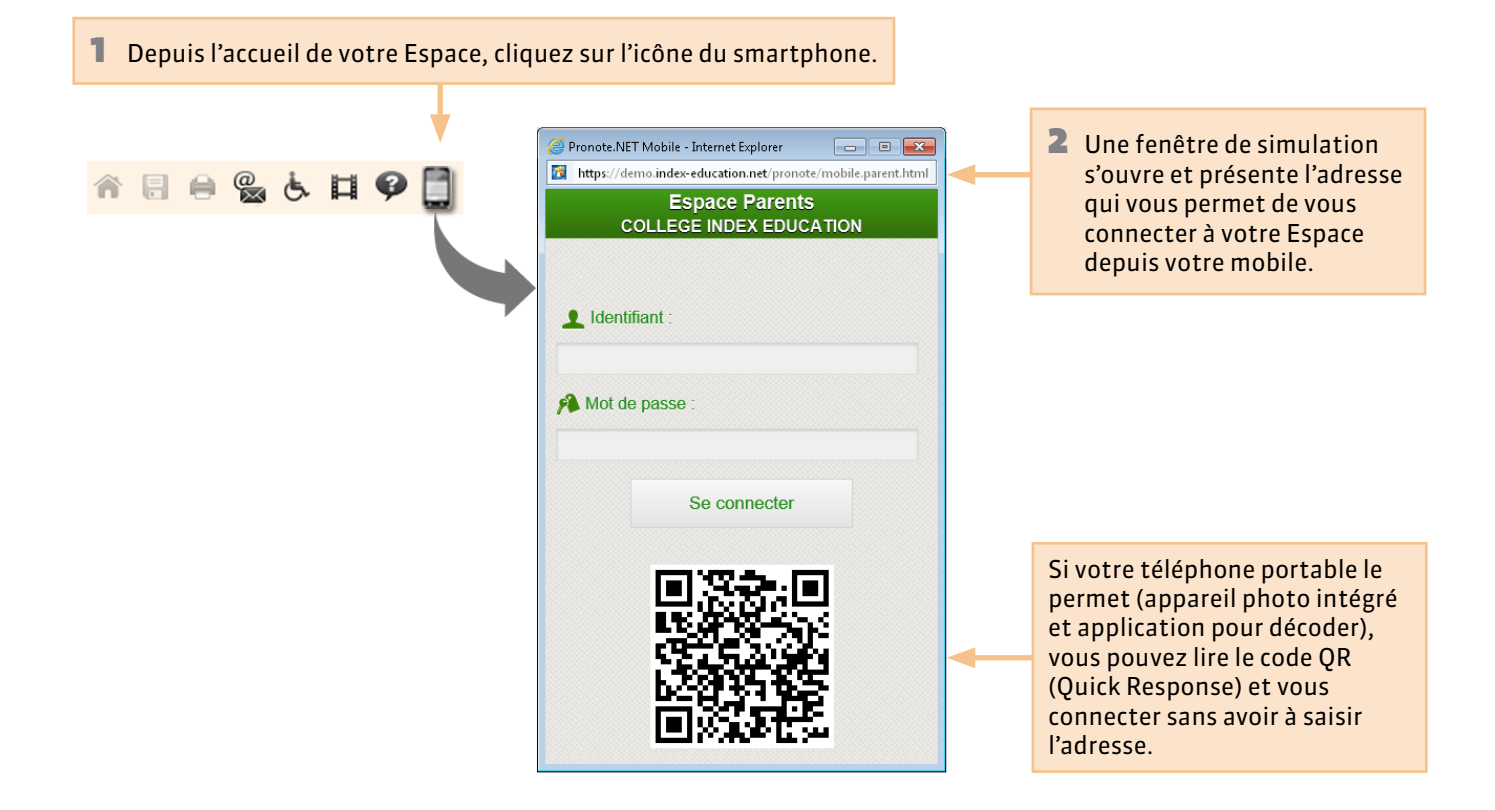

### **9** Interface mobile

## Se connecter depuis son mobile 2/2

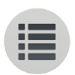

Pour se

déconnecter.

Pour passer d'un enfant à l'autre Pour accéder si vous avez plusieurs enfants au menu scolarisés dans l'établissement. principal. https://demo.index-education\_et/pronote/mobile.parent.htt index-education.net/pronote/mobile.parent.html TARDY Arthur (6A) 🔽 ŧ Menu Principal TARDY Arthur Accueil 6A Emploi du temps Retard le 3 s TARDY Pauline Sous forme de liste 3D Sous forme de arille Contenu des cours le 2 septembre le 2 septer Moy. classe : 15,38 Mov. classe Travail à faire le 2 septembre le 2 septer 着 Relevé de notes Moy. classe : 10,00 Mov. classe || Menu de la cantine Informations pour jeu. 4 septembre FRANCAIS Discussions X Paramètres pour ven. 5 septembre MATHEMATIQUES MATHEMATI O Se déconnecter

Notification : vous avez recu un nouveau message. Dépliez le menu pour y accéder.

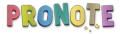

## **9** Barre d'outils Liste des éditions PDF et des impressions possibles

😤 占 🖽 🤪 🖬 📋 合目 Cahier de textes Relevé de notes Travail à faire Contenu des cours Conseil de classe Résultats Compétences > Bulletin de compétences Compétences > Relevé de compétences Livret scolaire Fiche brevet Vie scolaire Emploi du temps Remplacements > En grille Remplacements > En tableau Dossier de la vie scolaire Stage Fiche de stage Communication Agenda Menu de la cantine Calendrier scolaire

Résultats

Vie scolaire

Bulletin

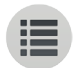

## **PARTIE 2**

# CAHIER DE TEXTES

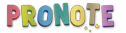

# Cahier de textes > Travail à faireVoir le travail à faire

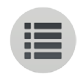

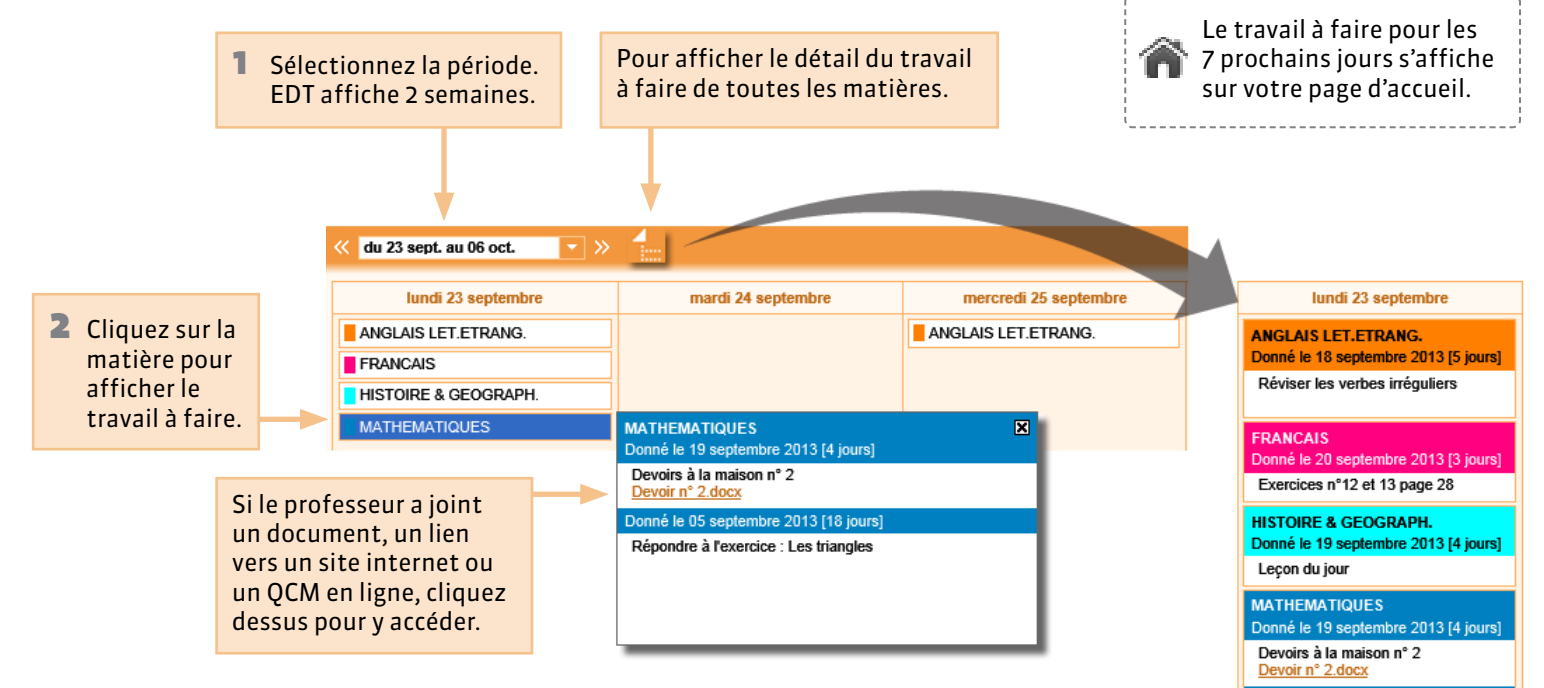

Donné le 05 septembre 2013 [18 jours]

Répondre à l'exercice : Les triangles

# Afficher le contenu des cours

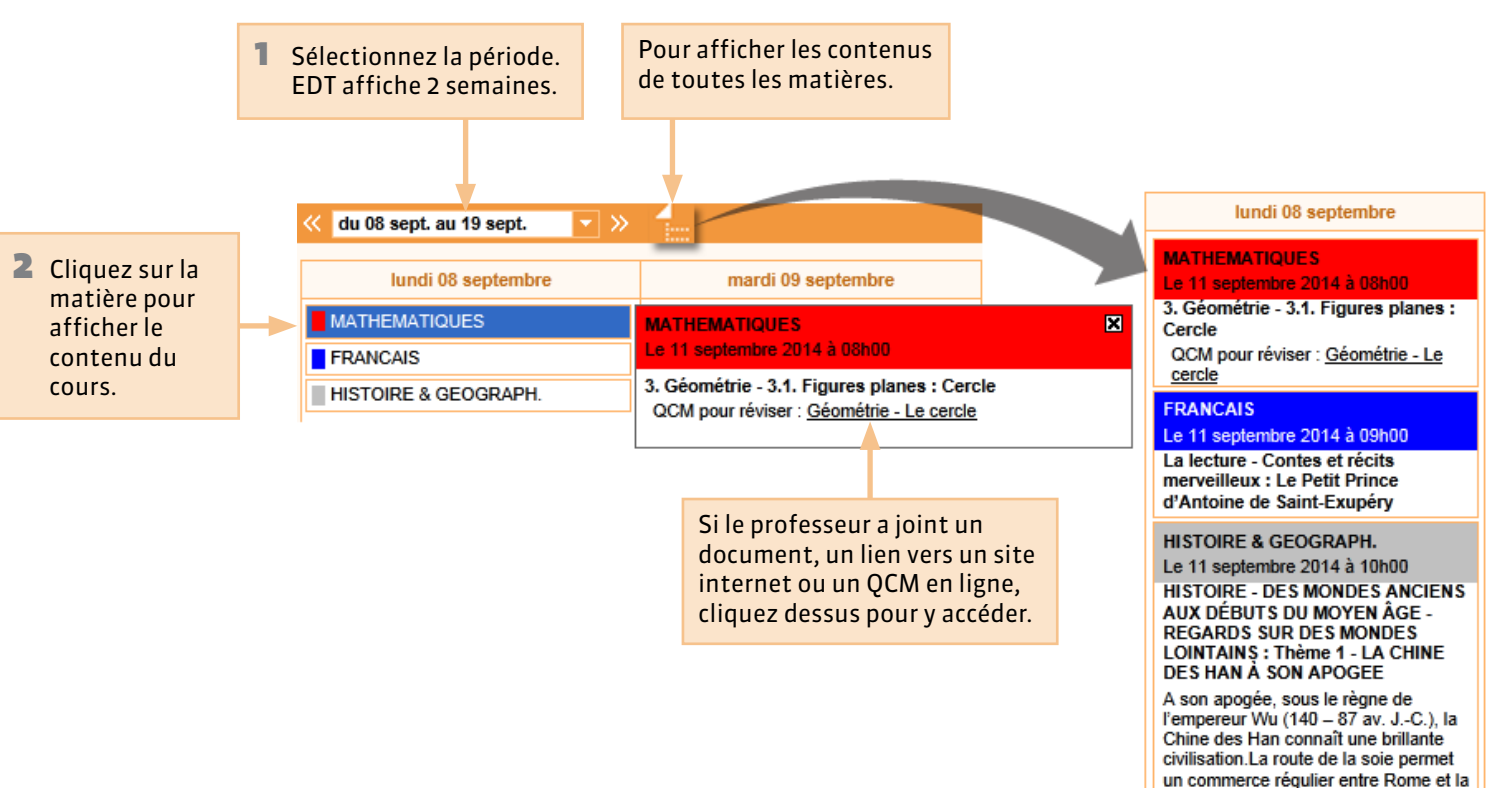

Chine à partir du lle siècle av. J.-C.

### **9** Cahier de textes > Ressources pédagogiques

# **Consulter les ressources pédagogiques**

Les ressources pédagogiques regroupent tous les documents utiles pour réviser : corrigés, QCM et pièces jointes au cahier de textes.

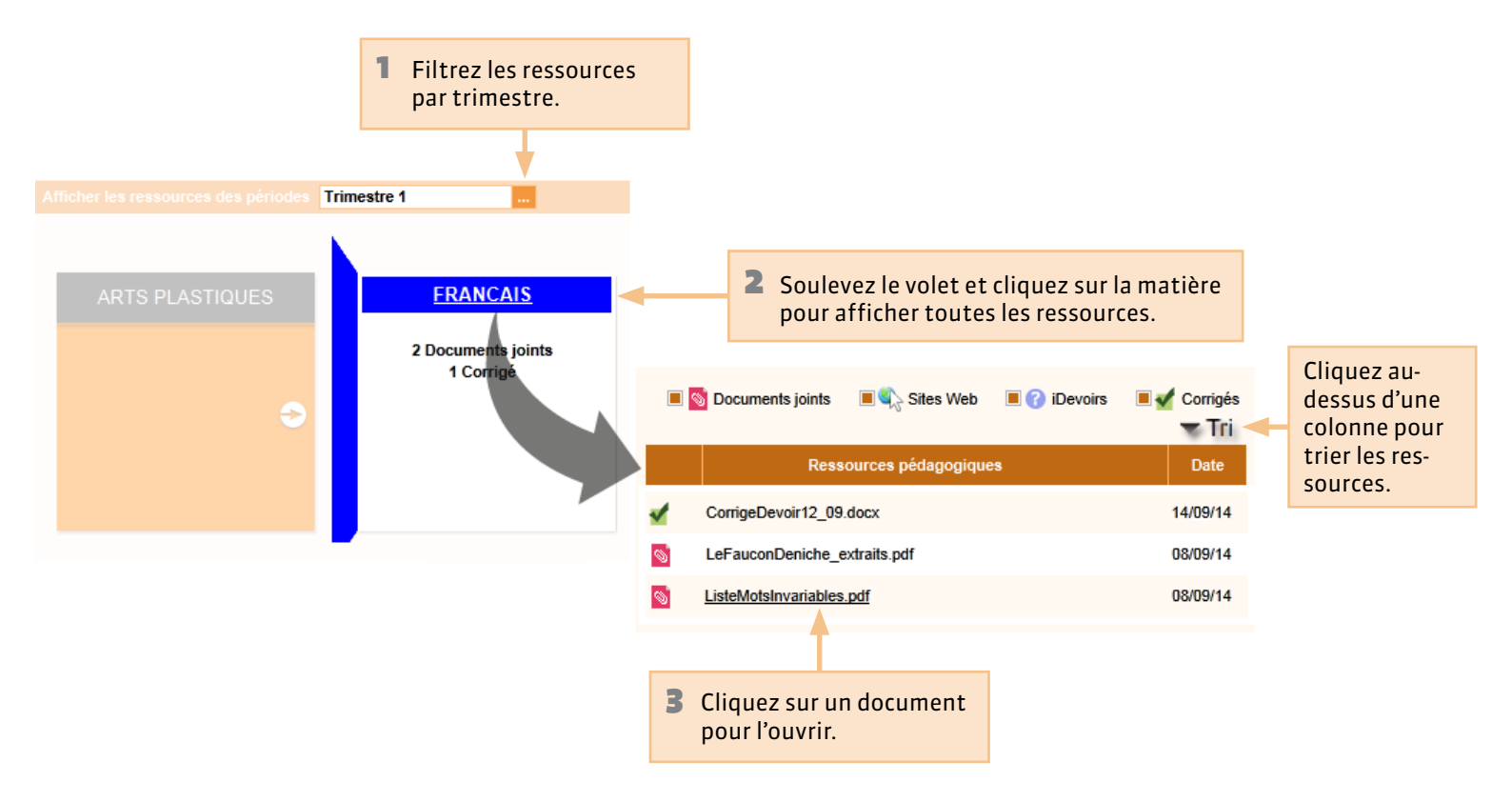

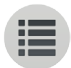

## **PARTIE 3**

# RÉSULTATS

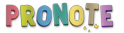

# Résultats > Relevé de notes ou Bulletin Afficher le détail du calcul d'une moyenne

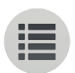

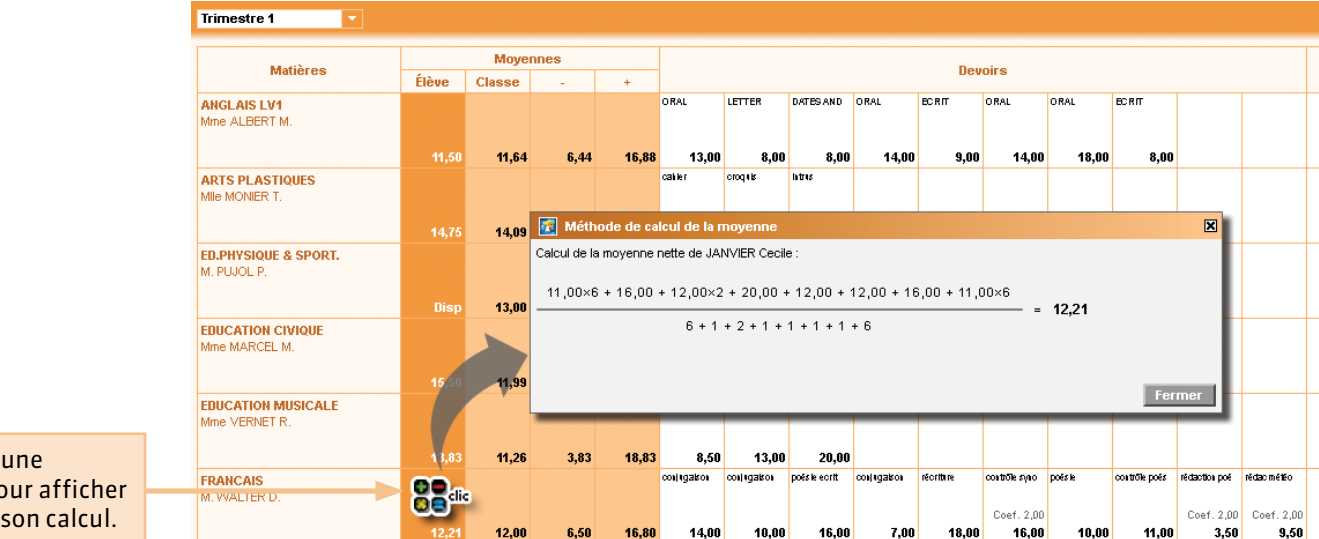

Cliquez sur une moyenne pour afficher le détail de son calcul.

> La note peut être accompagnée d'informations complémentaires : type de devoir, coefficient de la note ou barême.

Les 10 dernières notes s'affichent sur votre page d'accueil.

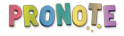

ORAL

# **Résultats > Relevé de notes**Afficher le corrigé d'un devoir

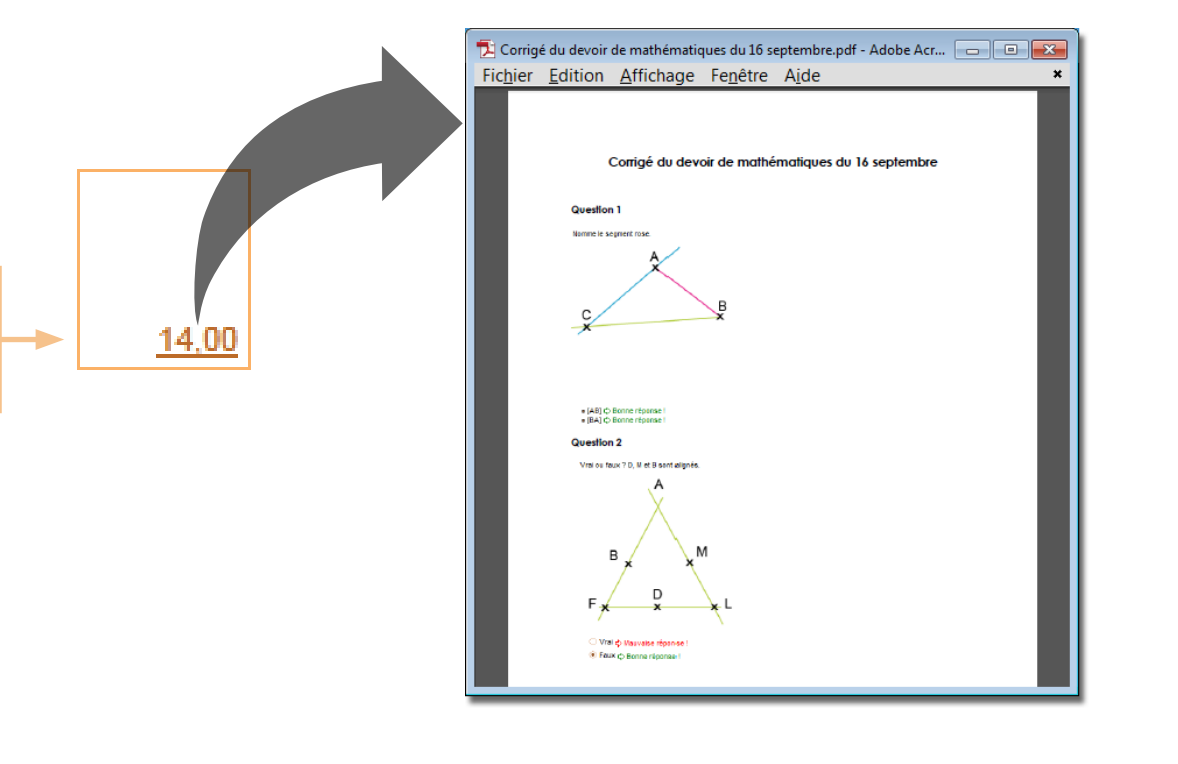

Les devoirs dont la note est soulignée ont un corrigé associé : cliquez sur la note pour l'afficher.

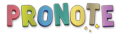

# Résultats > BulletinConsulter le bulletin

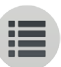

#### Contrairement au relevé de notes, publié au fur et à mesure des devoirs, le bulletin est publié à une date fixée par l'établissement.

La moyenne de l'élève s'affiche dans la colonne la plus foncée et la moyenne générale, dans la dernière case.

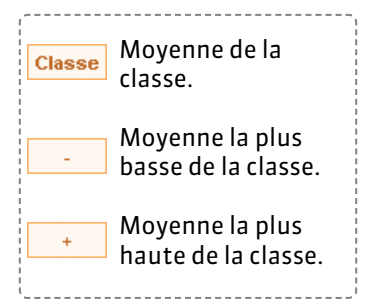

Les absences, retards, punitions et sanctions peuvent apparaître au pied du bulletin avec l'appréciation globale.

| Trimestre 1 🔽                            |            |          |            |           |          |                                                                  |                                                                             |                                                                                             |
|------------------------------------------|------------|----------|------------|-----------|----------|------------------------------------------------------------------|-----------------------------------------------------------------------------|---------------------------------------------------------------------------------------------|
| Matières                                 | Coeff.     | Élève    | Moyer      | nnes      |          | App. A : Appréciations                                           | App. B : Progression                                                        | App. C : Conseil                                                                            |
| ANGLAIS LV1<br>Mme ALBERT M.             | 1,00       | 11,50    | 11,64      | 6,44      | 16,88    | Moyen dans l'ensemble Quelques progrès. Poursuis<br>tes efforts. |                                                                             |                                                                                             |
| ARTS PLASTIQUES<br>Mile MONIER T.        | 1,00       |          | 14,09      | 11,00     | 17,25    | Ensemble satisfaisant.                                           | Attention au bavardage.                                                     | Il faut se concentrer davantage.                                                            |
| ED.PHYSIQUE & SPORT.<br>M. PUJOL P.      | 1,00       |          | 13,00      | 8,50      | 16,20    | bien                                                             | une dispense aux évaluations ne me permet pas une<br>appréciation équitable | a voir prochainement sur les prochains cycles                                               |
| EDUCATION CIVIQUE<br>Mme MARCEL M.       | 1,00       |          | 12,22      | 7,20      | 16,80    |                                                                  |                                                                             |                                                                                             |
| EDUCATION MUSICALE<br>Mme VERNET R.      | 1,00       |          | 11,26      | 3,83      | 18,83    | Correct.                                                         | A peine moyen.                                                              |                                                                                             |
| FRANCAIS<br>M. WALTER D.                 | 1,00       |          | 12,00      | 6,50      | 16,80    | Ensemble convenable.                                             | Légère baisse en fin de trimestre.                                          | Doit fournir un travail beaucoup plus approfondi. C'est<br>parfois un peu trop superficiel. |
| HISTOIRE & GEOGRAPH.<br>Mme MARCEL M.    | 1,00       |          | 12,42      | 5,67      | 18,40    | élève très sérieuse                                              | bon travail                                                                 | continuez                                                                                   |
| ITALIEN LV2<br>M. LEVY G.                | 1,00       |          | 12,84      | 5,06      | 17,42    | Ensemble satisfaisant                                            |                                                                             |                                                                                             |
| MATHEMATIQUES<br>M. PROFESSEUR B.        | 1,00       |          | 9,08       | 4,63      | 15,74    | De la bonne volonté                                              | Résultats faibles                                                           | Continuer vos efforts.                                                                      |
| NOTE DE VIE SCOLAIRE<br>M. PROFESSEUR B. | 1,00       |          |            |           |          |                                                                  |                                                                             |                                                                                             |
| PHYSIQUE-CHIMIE<br>M. SERGENT M.         | 1,00       |          | 11,42      | 7,50      | 17,00    |                                                                  | Résultats insuffisants.                                                     | Participez davantage.                                                                       |
| PPRE<br>Mme LEMAITRE V.                  | 1,00       |          |            |           |          |                                                                  |                                                                             |                                                                                             |
| SCIENCES VIE & TERRE<br>Mme LEMAITRE V.  | 1,00       |          | 12,12      | 8,25      | 16,25    | résultats insuffisants                                           |                                                                             | il faut faire davantage attention aux consignes                                             |
| TECHNOLOGIE<br>Mme MORAND M.             | 1,00       |          | 15,07      | 10,25     | 20,00    | ensemble satisfaisant                                            | trop de bavardage                                                           | Ne relâchez pas vos efforts                                                                 |
| Moyenne g                                | jénérale   | 12,33    | 12,18      |           |          |                                                                  |                                                                             |                                                                                             |
| bsences : 2 demi-journées jus            | tifiées (6 | h00 de c | ours) - Au | ucun reta | ard - Au | cune sanction                                                    | Т                                                                           |                                                                                             |

Appréciation globale : Ensemble satisfaisant ; continuez vos efforts.

Les appréciations saisies par les professeurs s'affichent à droite.

### **Q** Résultats > Relevé de compétences

# Suivre l'acquisition des compétences

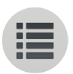

#### Cet affichage vous permet d'être informé des compétences du socle commun acquises par votre enfant.

| 1Sélectionnez la compétence.2Sélectionnez                                                                                                    | z la période. |            |
|----------------------------------------------------------------------------------------------------|---------------|------------|
|                                                                                                    |               |            |
| La maîtrise de la langue française Palier 3                                                                                                    |               |            |
| Items Toutes les évaluations                                                                                                    | Niveau        | Validé le  |
| ⊿ LIRE Toutes les évaluations                                                                                                    | •             | 25/05/2014 |
| Adapter son mode de lecture à la nature du texte proposé et à l'objectif poursuivi Évaluations du Trimestre 1                                                                                                    |               |            |
| Repérer les informations dans un texte à partir des éléments explicites et des éléments implicites nécessaires Évaluations du Trimestre 2                                                                                            |               |            |
| Utiliser ses capacités de raisonnement, ses connaissances sur la langue, savoir faire appel à des outils appropt<br>Utiliser ses capacités de raisonnement, ses connaissances sur la langue, savoir faire appel à des outils appropt |               |            |
| Dégager, par écrit ou oralement, l'essentiel d'un texte lu                                                                                                    |               |            |
| Manifester, par des moyens divers, sa compréhension de textes variés                                                                                                    |               |            |
| ⊿ ÉCRIRE                                                                                                    | ٠             | 25/05/2014 |
| Reproduire un document sans erreur et avec une présentation adaptée                                                                                                    |               |            |
| Écrire lisiblement un texte, spontanément ou sous la dictée, en respectant l'orthographe et la grammaire                                                                                                    |               |            |
| Rédiger un texte bref, cohérent et ponctué, en réponse à une question ou à partir de consignes données                                                                                                    |               |            |
| Utiliser ses capacités de raisonnement, ses connaissances sur la langue, savoir faire appel à des outils variés pour améliorer son texte                                                                                             |               |            |

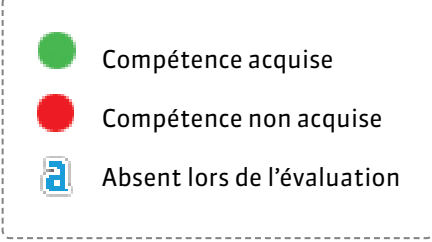

## **P** Résultats > Graphique > Profil

# Situer l'élève par rapport à la classe

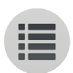

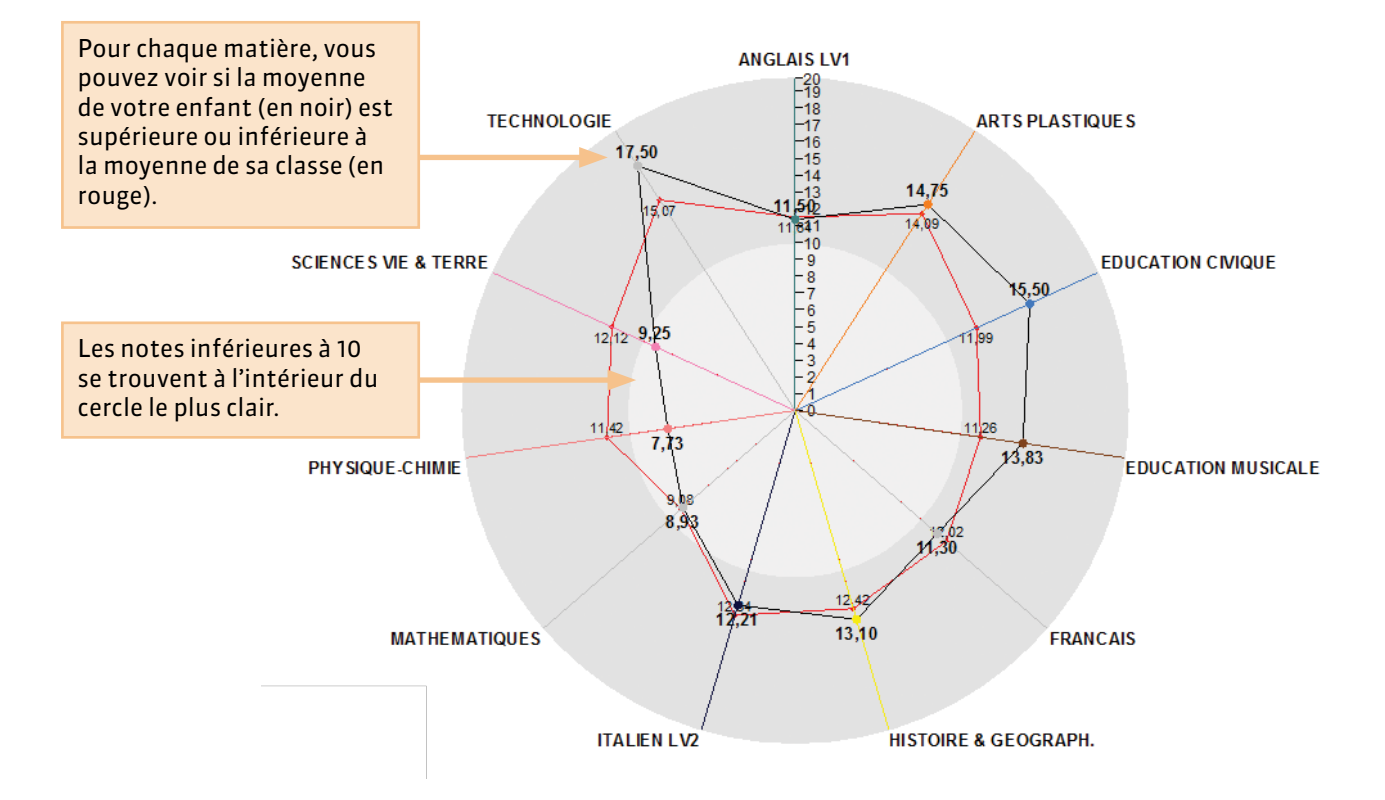

### **9** Résultats > Graphique > Profil

# Suivre l'évolution annuelle

Ce graphique présente côte à côte les moyennes des trois trimestres pour chaque matière.

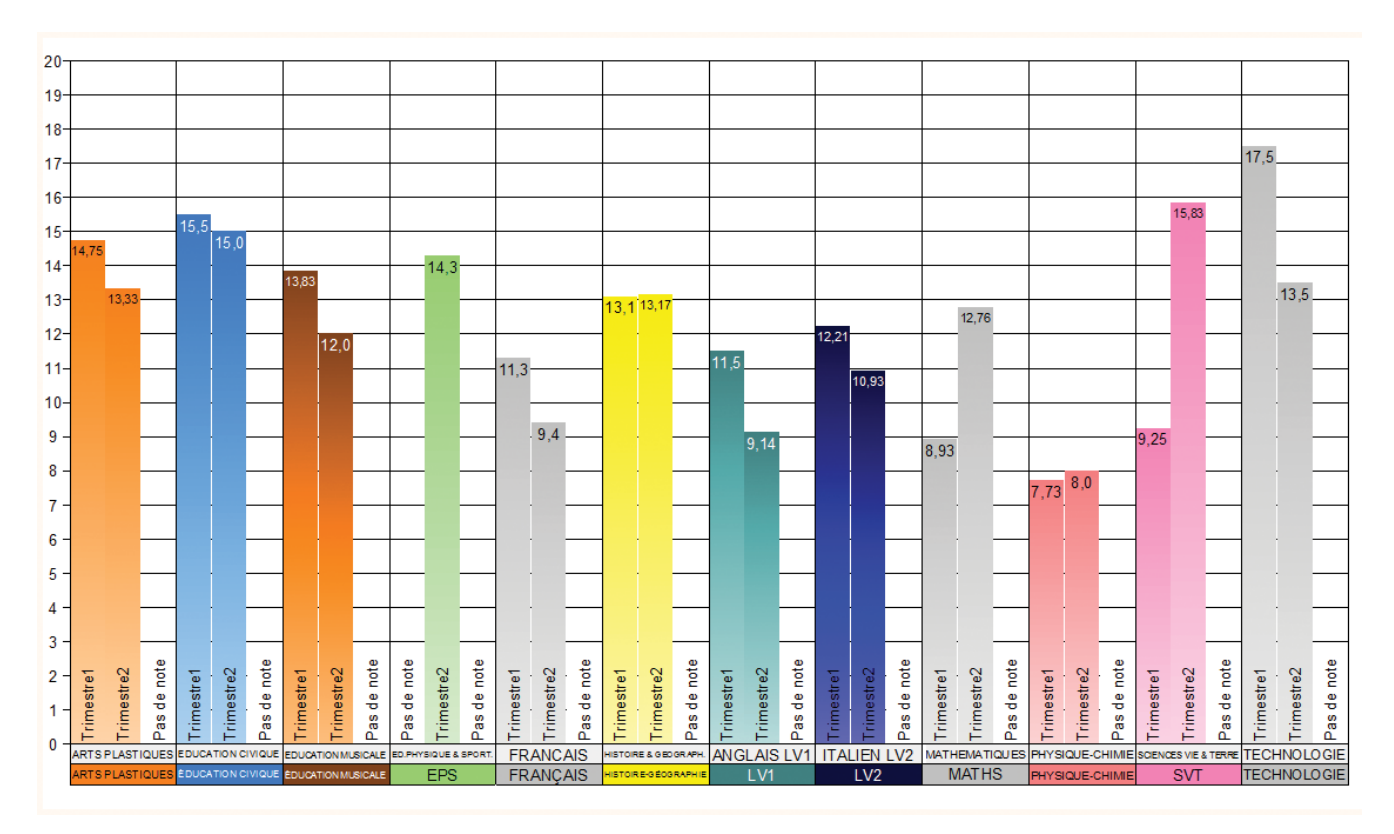

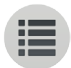

**PARTIE 4** 

# VIE SCOLAIRE

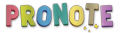

# Vie scolaire > Emploi du tempsVoir les cours annulés

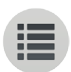

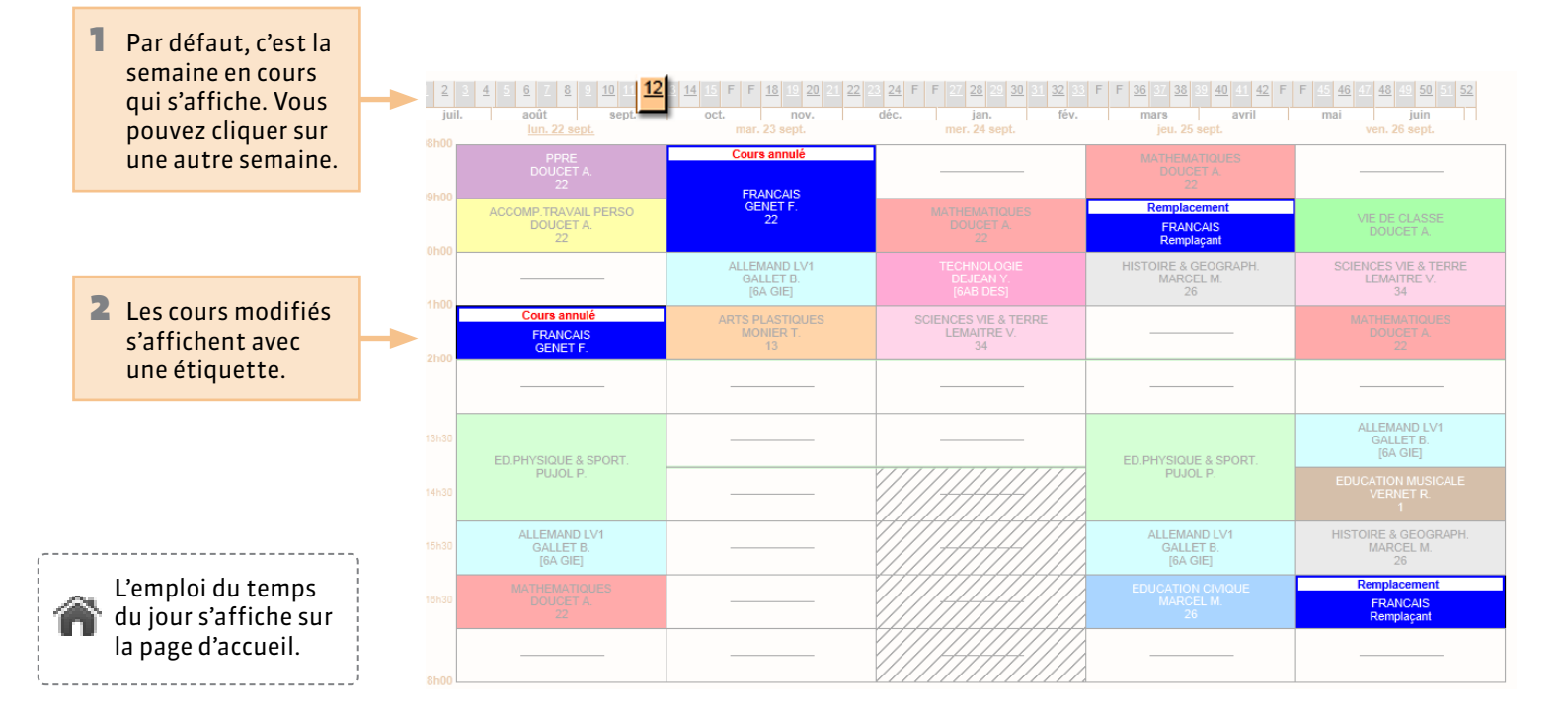

### **Vie scolaire > Liste détaillée des absences**

# Justifier une absence ou un retard

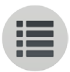

#### Vous pouvez compléter le motif en saisissant un commentaire.

Les absences non justifiées s'affichent en rouge : sélectionnez un motif dans la liste et pensez à enregistrer .

|             | tre 1                                                                |                   |                 |                                                             |                                         |            |
|-------------|----------------------------------------------------------------------|-------------------|-----------------|-------------------------------------------------------------|-----------------------------------------|------------|
| N A         |                                                                      |                   |                 |                                                             |                                         |            |
| V AUG       | cune observation                                                     |                   |                 |                                                             |                                         |            |
| ⊿ 3 al      | bsences aux cours (dont 1 non justifiée) soit                        | 5 demi-jou        | rnées bulleti   | )<br>Deisen des parants/Motif                               | Commentaire                             |            |
| ELe {       | 8 décembre de 8h00 à 18h00                                           | 8h00              | 1/2J. Dul.<br>2 | MALADIE AVEC CERTIFICAT                                     | - Commentaire                           |            |
| Le 1        | 10 octobre de 16h00 à 18h00                                          | 1h00              | 1               | DIVERS                                                      |                                         |            |
| 🗂 Le G      | 6 octobre de 8h00 à 18h00                                            | 7h00              | 2               | MALADIE AVEC CERTIFICAT<br>MALADIE SANS CERTIFICAT          |                                         | 4          |
| a 1 re      | etard (dont 1 non justifié)                                          |                   |                 | PROBLEME DE TRANSPORT                                       |                                         |            |
|             |                                                                      |                   |                 | Raison des parents/Motif                                    |                                         |            |
| 🖈 Le 2      | 25 septembre à 8h00                                                  | 10 min.           | PROBLEME        | DE REVEIL (non recevable)                                   |                                         |            |
| D'a<br>être | utres événements peuvent<br>e communiqués :                          | vous              |                 | 2 L'absence est réglée admi<br>lorsque la vie scolaire a ac | nistrativement (R<br>ccepté le motif do | (A)<br>nné |
| mo<br>abs   | t dans le carnet : 🥯 lu / 🤅<br>sence : न justifiée / नि ir<br>retard | ₱ pas<br>njustifi | lu<br>ée        |                                                             |                                         |            |

- 🖹 sanction
- 🔜 exclusion

des 15 derniers jours s'affichent sur votre page d'accueil.

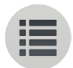

**PARTIE 5** 

# ORIENTATIONS

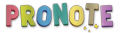

### **9** Orientations > Liste des orientations

# Afficher les orientations possibles

Sélectionnez une orientation pour afficher les établissements d'accueil et les options éventuelles.

| 2_DAN MUSIQUE O  | PTION : DANSE                  |    |  |  |  |  |
|------------------|--------------------------------|----|--|--|--|--|
| 2_INS MUSIQUE OF | PTION : INSTRUMENT             |    |  |  |  |  |
| 2NDE AGRICOLE    |                                |    |  |  |  |  |
| 2NDE GENERALE E  | 2NDE GENERALE ET TECHNOLOGIQUE |    |  |  |  |  |
| 2NDE PRO         |                                |    |  |  |  |  |
| 2NDE TECHNO HO   | TELLERIE                       |    |  |  |  |  |
| CAP 2 ANS        |                                |    |  |  |  |  |
| CAP AGRICOLE     |                                |    |  |  |  |  |
|                  |                                |    |  |  |  |  |
|                  | Établiss                       | em |  |  |  |  |
| Dpt.             |                                |    |  |  |  |  |
|                  | LYCEE JULES FERRY              |    |  |  |  |  |
|                  | LYCEE MOLIERE                  |    |  |  |  |  |

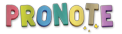

## ♀ Orientations > Vœux et décisions

## Saisir les vœux d'orientations

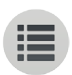

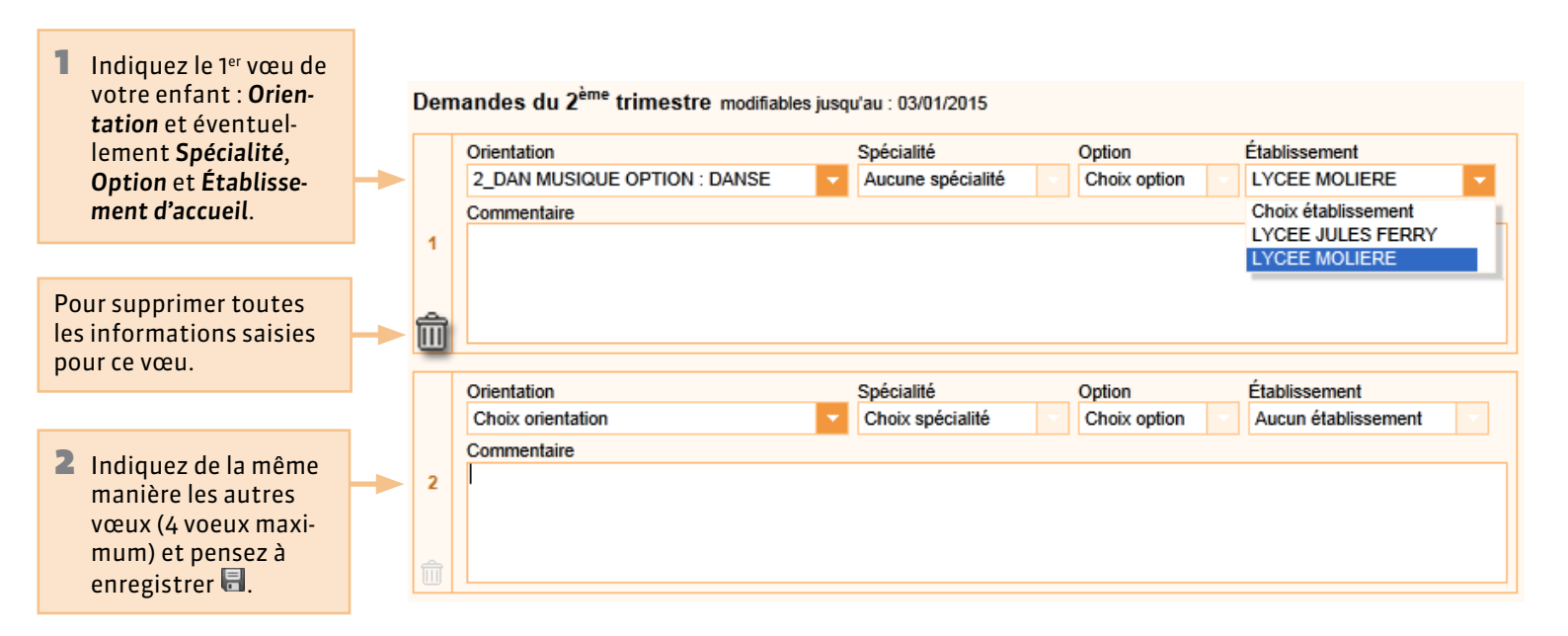

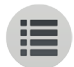

## **PARTIE 6**

# STAGE

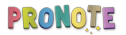

# Stage > Offres de stageVoir les offres de stage

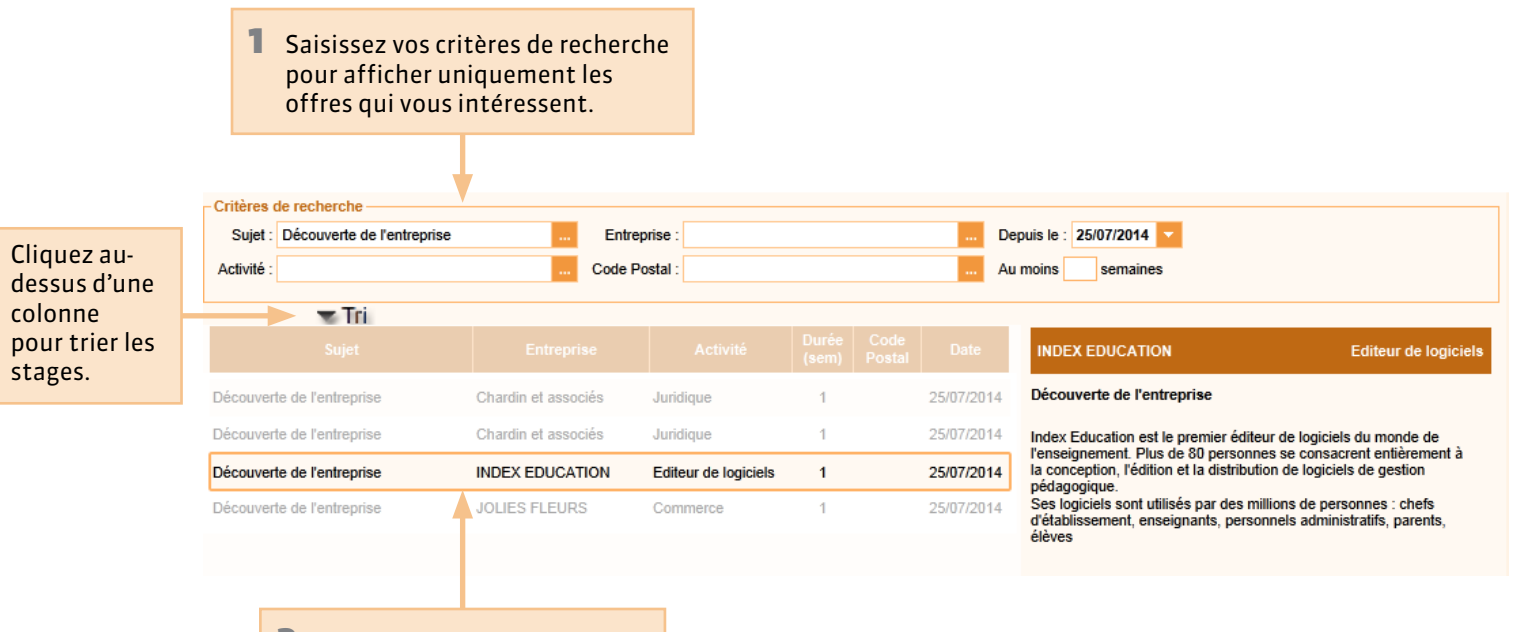

2 Sélectionnez une offre pour afficher le détail à droite.

# Stage > Fiche de stage Suivre le stage de votre enfant

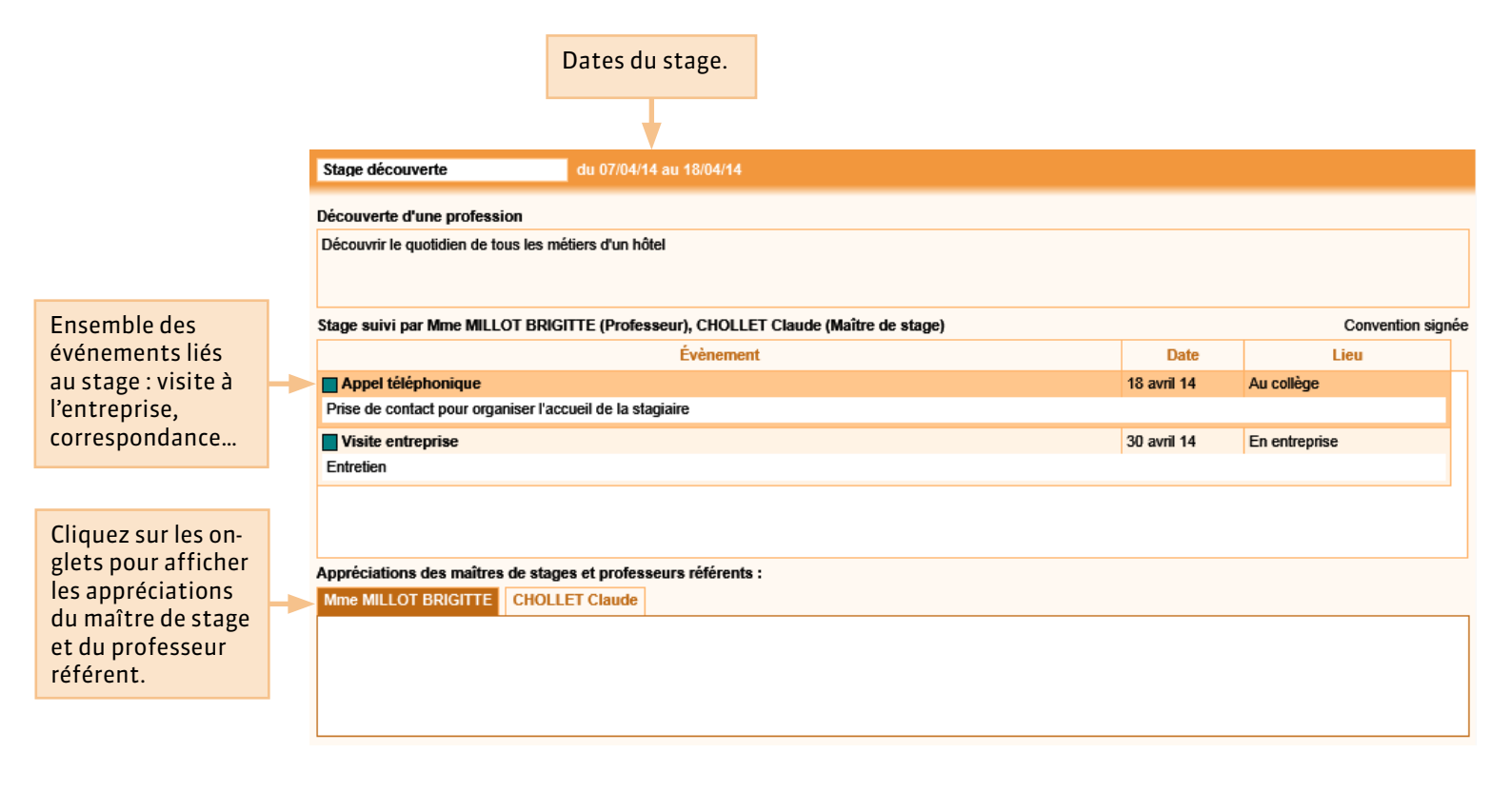

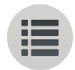

## PARTIE 7

# RENCONTRES

# PARENTS -

# PROFESSEURS

# Rencontres Parents/Professeurs > Indisponibilités Indiquer ses indisponibilités

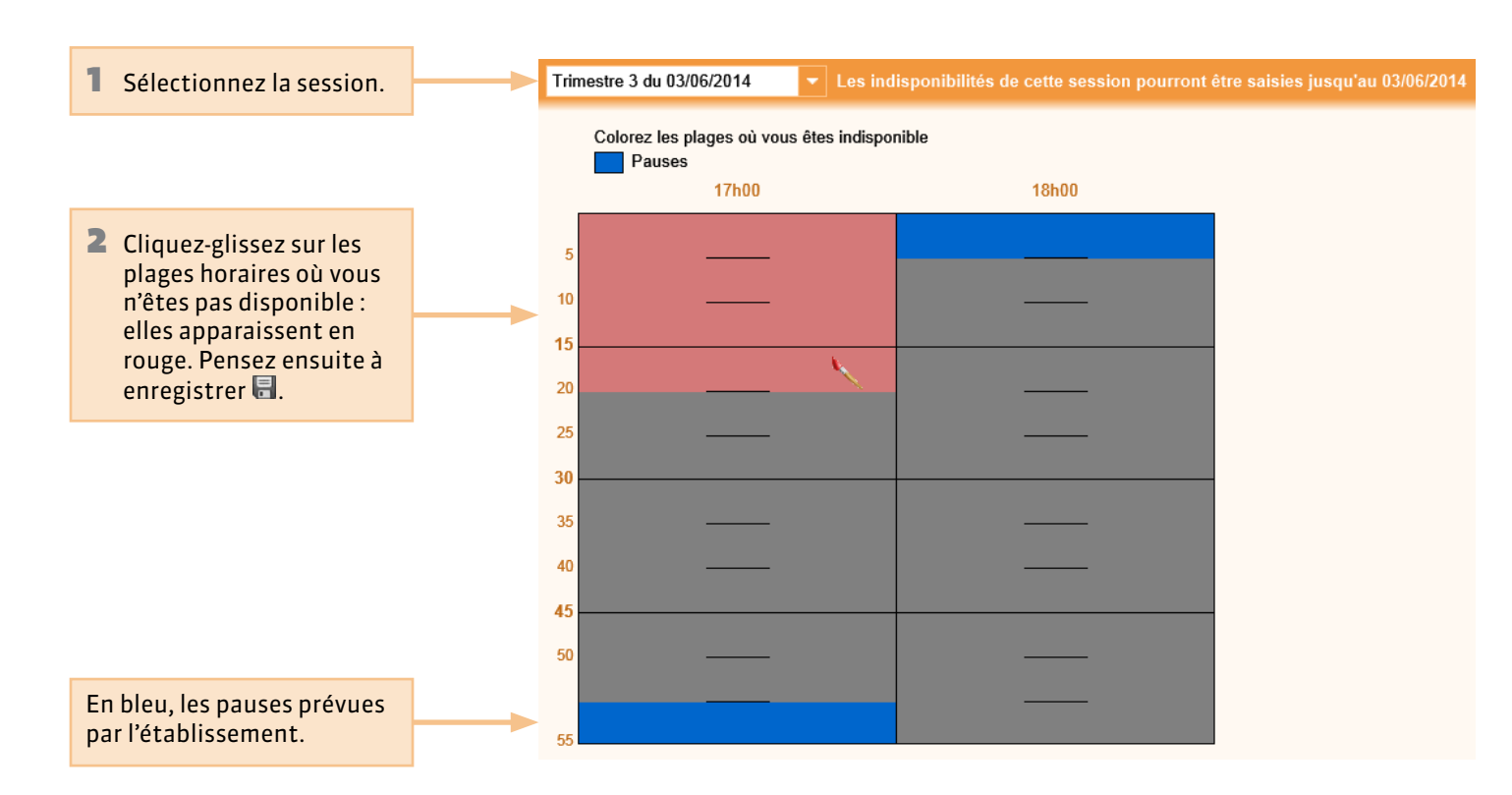

## Rencontres Parents/Professeurs > Desiderata

## Indiquer ses desiderata

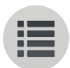

 Sélectionnez la session.

Trimestre 3 du 03/06/2014

▼ Les desiderata de cette session pourront être saisis jusqu'au 03/06/2014

Pour chaque matière, indiquez d'une coche si vous souhaitez une rencontre avec le professeur. Pensez ensuite à enregistrer \$\exerc.

| Professeur     | Matikas              | Rencontres  |           |             |                  |  |  |
|----------------|----------------------|-------------|-----------|-------------|------------------|--|--|
|                | matiere              | Facultative | Souhaitée | Prioritaire | Pas de rencontre |  |  |
| Mme DUPAS N.   | FRANCAIS             |             | ✓         |             |                  |  |  |
| Mme GERVAIS F. | PHYSIQUE-CHIMIE      |             |           |             | ×                |  |  |
| Mme HUBERT F.  | HISTOIRE & GEOGRAPH. |             |           | ✓           |                  |  |  |
| M. LEVY G.     | ITALIEN LV2          |             | ✓         |             |                  |  |  |
| Mme MILLOT B.  | ANGLAIS LV1          |             |           | ✓           |                  |  |  |
| MIIe MONIER T. | ARTS PLASTIQUES      | ✓           |           |             |                  |  |  |
| Mme MORAND M.  | TECHNOLOGIE          | ✓           |           |             |                  |  |  |
| M. SERGENT M.  | MATHEMATIQUES        |             | ✓         |             |                  |  |  |
| Mme TESSIER A. | SCIENCES VIE & TERRE | ✓           |           |             |                  |  |  |
| Mme VERNET R.  | EDUCATION MUSICALE   |             |           |             | ×                |  |  |
| M. WALTER D.   | ED.PHYSIQUE & SPORT. | ✓           |           |             |                  |  |  |

Facultative Souhaitée Prioritaire Pas de rencontre La rencontre n'aura pas lieu si les professeurs ET les responsables pensent que la rencontre est facultative. La rencontre aura lieu dans la mesure du possible. La rencontre sera placée en priorité. La rencontre n'aura pas lieu quels que soient les desiderata des professeurs.

### **Rencontres Parents/Professeurs > Planning**

## **Consulter le planning des rencontres**

| N |  |
|---|--|
|   |  |

| Heure | Durée  | Salle | Professeur     | Matière              |
|-------|--------|-------|----------------|----------------------|
| 17h20 | 5 min. | 21    | Mme HUBERT F.  | HISTOIRE & GEOGRAPH. |
| 17h25 | 5 min. | 26    | Mme MILLOT B.  | ANGLAIS LV1          |
| 17h30 | 5 min. | 24    | M. LEVY G.     | ITALIEN LV2          |
| 17h35 | 5 min. | 34    | M. SERGENT M.  | MATHEMATIQUES        |
| 17h40 | 5 min. | 14    | Mme DUPAS N.   | FRANCAIS             |
| 17h45 | 5 min. | 10    | Mme ALBERT M.  | LANGUE VIVANTE 2     |
| 17h50 | 5 min. | 27    | MIIe MONIER T. | ARTS PLASTIQUES      |
| 18h05 | 5 min. | AC1   | M. WALTER D.   | ED.PHYSIQUE & SPORT. |
| 18h10 | 5 min. | 35    | Mme TESSIER A. | SCIENCES VIE & TERRE |
| 18h15 | 5 min. | 28    | Mme MORAND M.  | TECHNOLOGIE          |

Une fois le planning des rencontres établi, vous pouvez le consulter sous forme de liste ou de grille d'emploi du temps. Pour imprimer la liste, cliquez sur l'icône Imprimante dans la barre de menu.

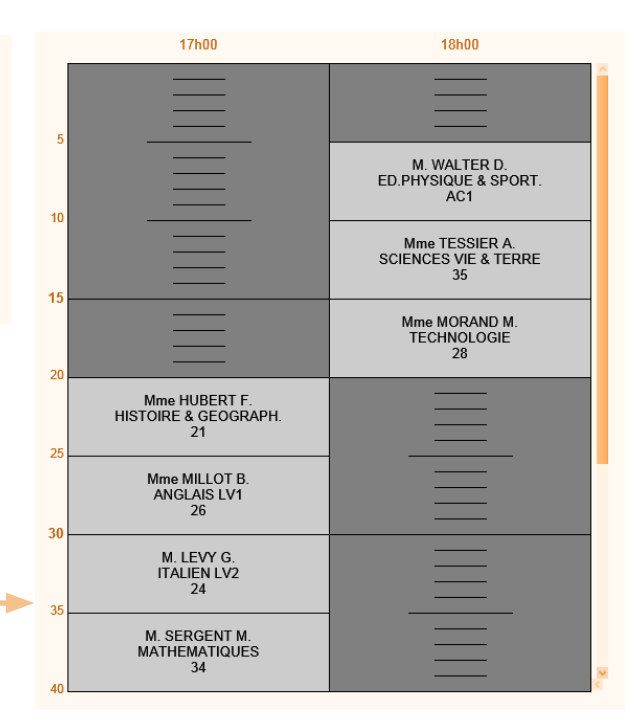

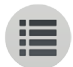

**PARTIE 8** 

# COMMUNICATION

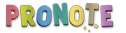

# • Communication Quels sont les outils à votre disposition ?

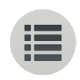

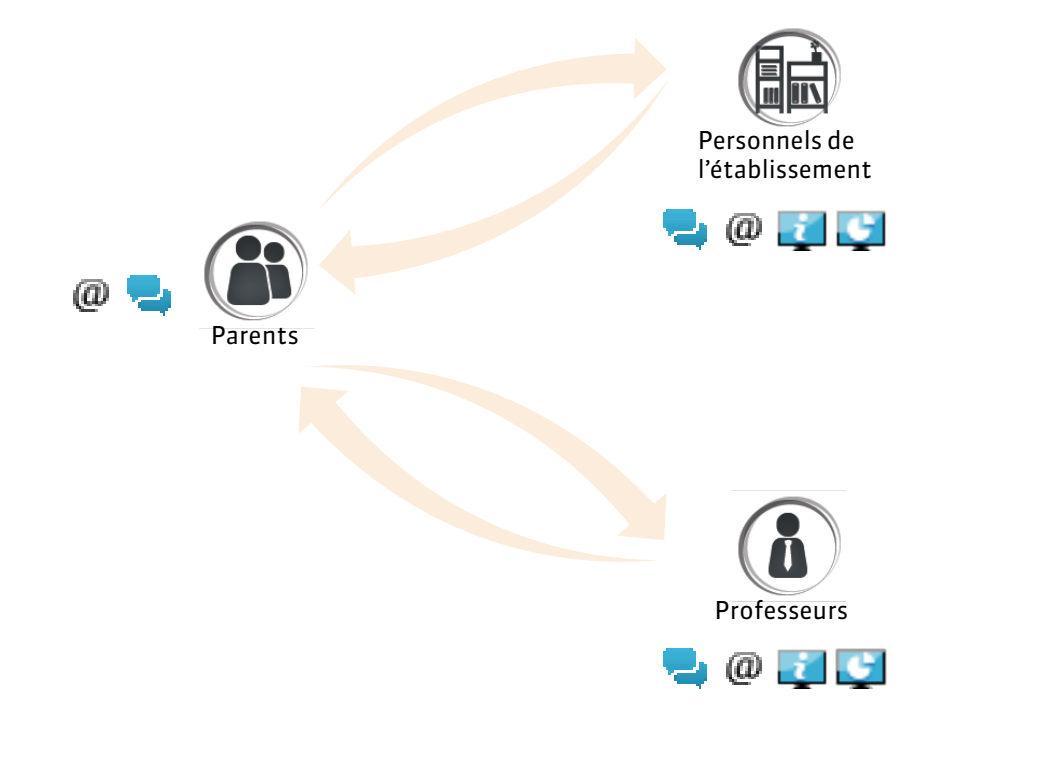

**Discussion :** service de messagerie réservé à l'établissement. Peut être utilisé depuis n'importe quel poste.

**E-mail :** service de messagerie traditionnelle dépendant du logiciel de messagerie installé sur le poste. À utiliser sur votre ordinateur personnel.

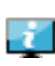

(a)

**Information :** information communiquée par l'établissement ou par un professeur.

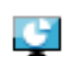

**Sondage :** question posée par l'établissement ou par un professeur, qui demande une réponse de votre part.

 $\mathbf{\Theta}$  Communication

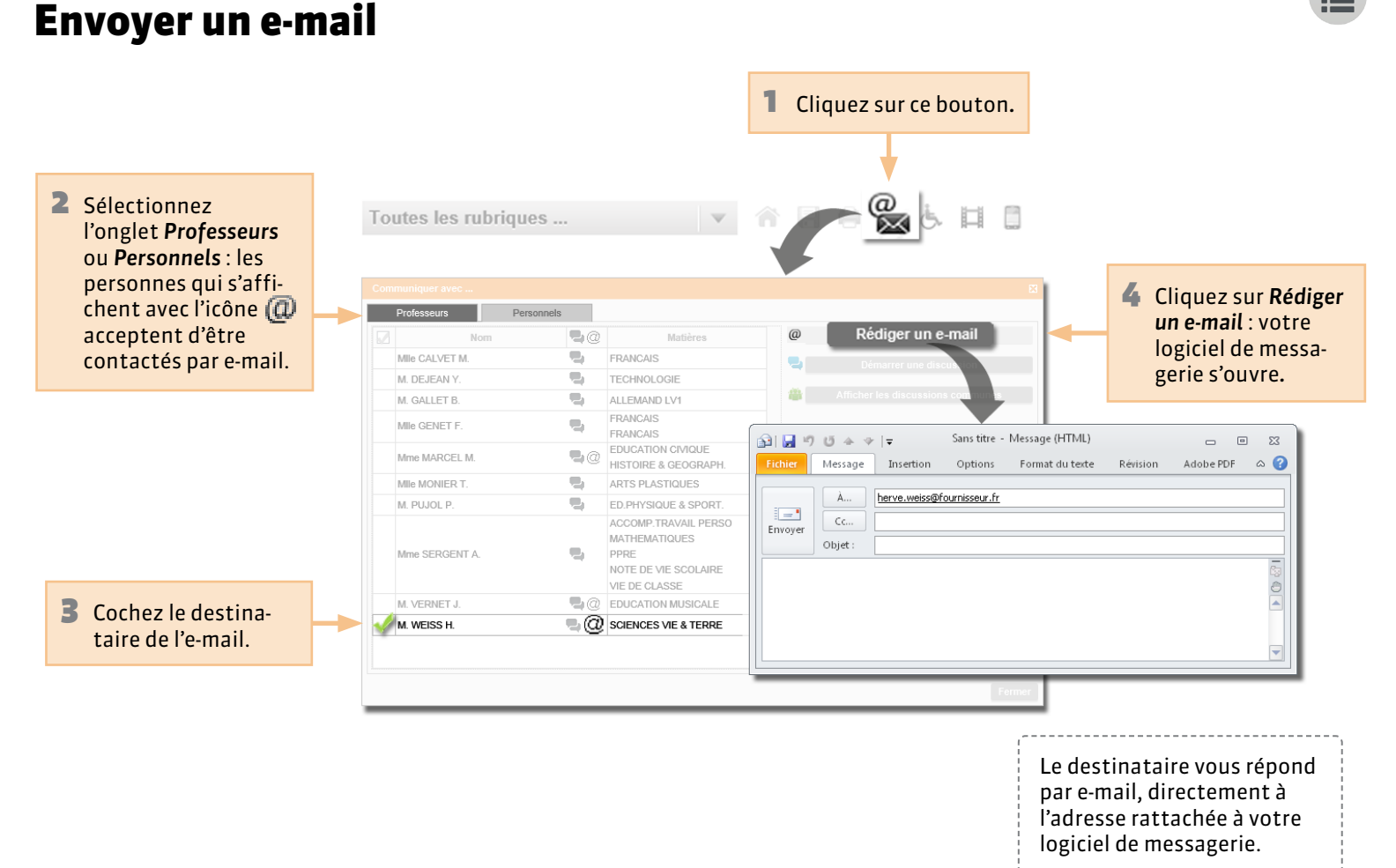

### **Q** Communication

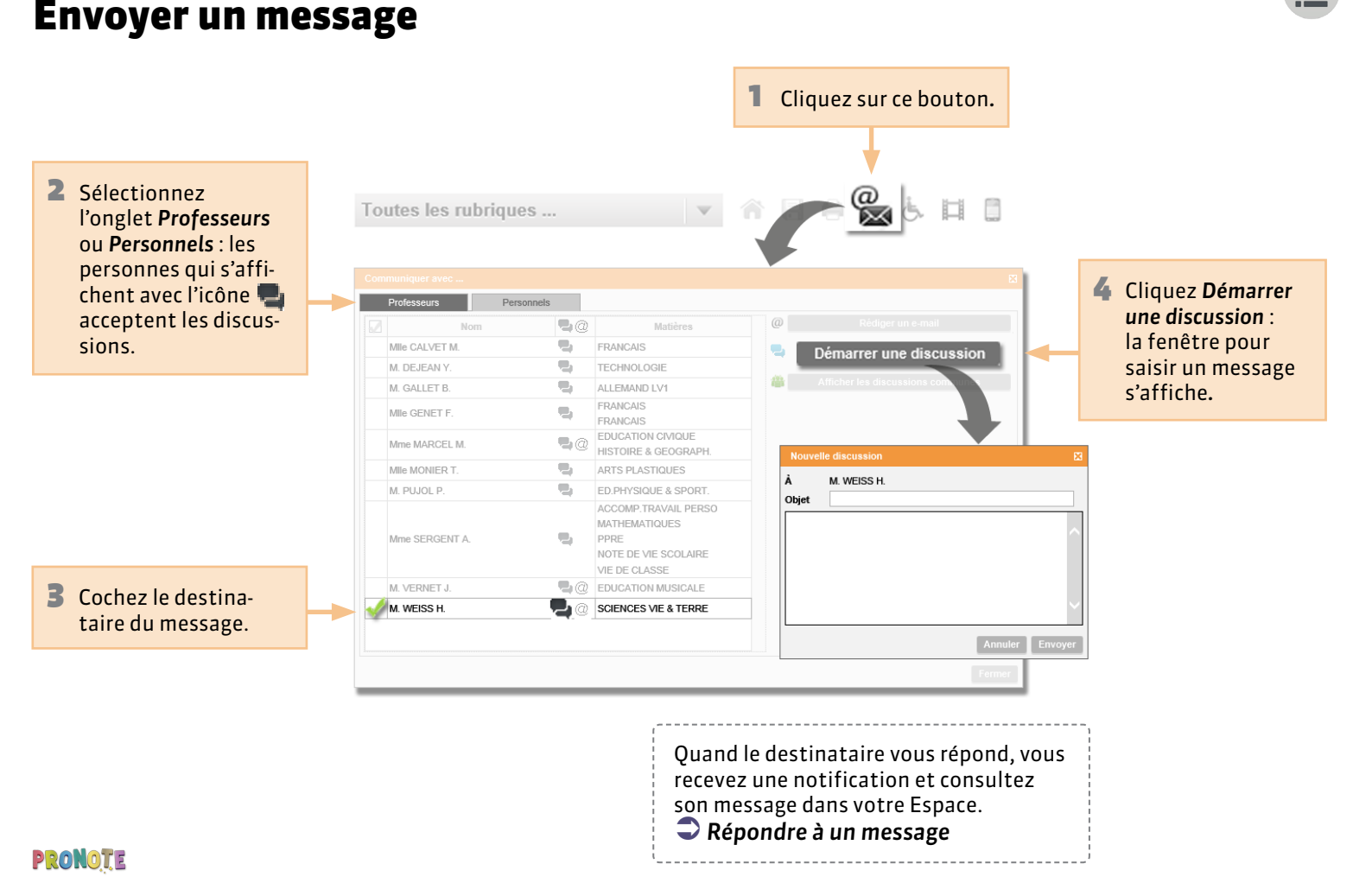

## **O** Communication > Discussions

# Répondre à un message

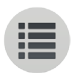

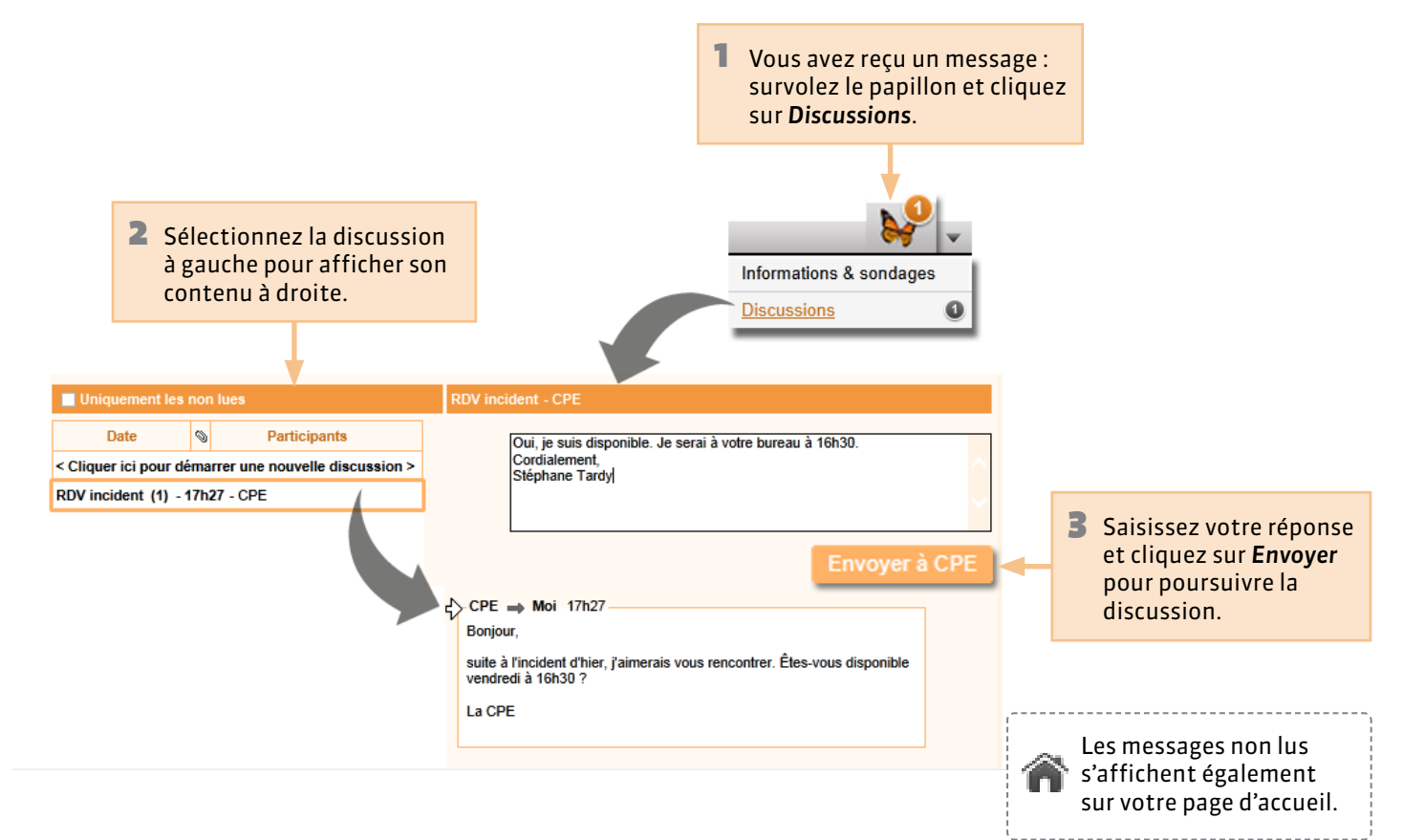

# • Communication > Informations & sondages Prendre connaissance d'une information

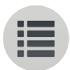

1 Vous avez reçu une information : survolez le papillon et cliquez sur Informations & sondages.

Discussions

Informations & sondages

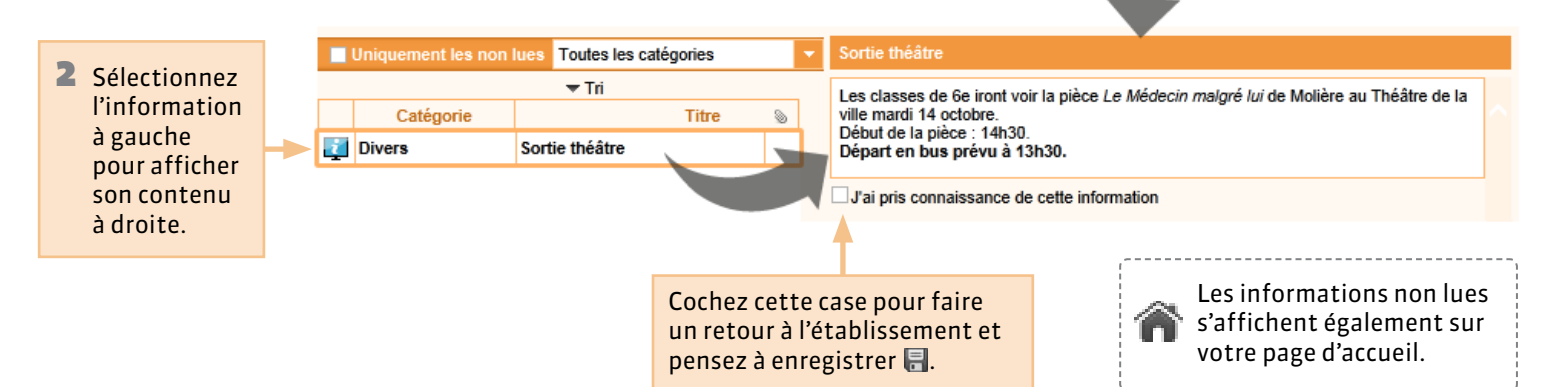

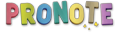

## **Q** Communication > Informations & sondages

# Répondre à un sondage

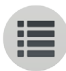

 On vous demande de répondre à un sondage : survolez le papillon et cliquez sur Informations & sondages.

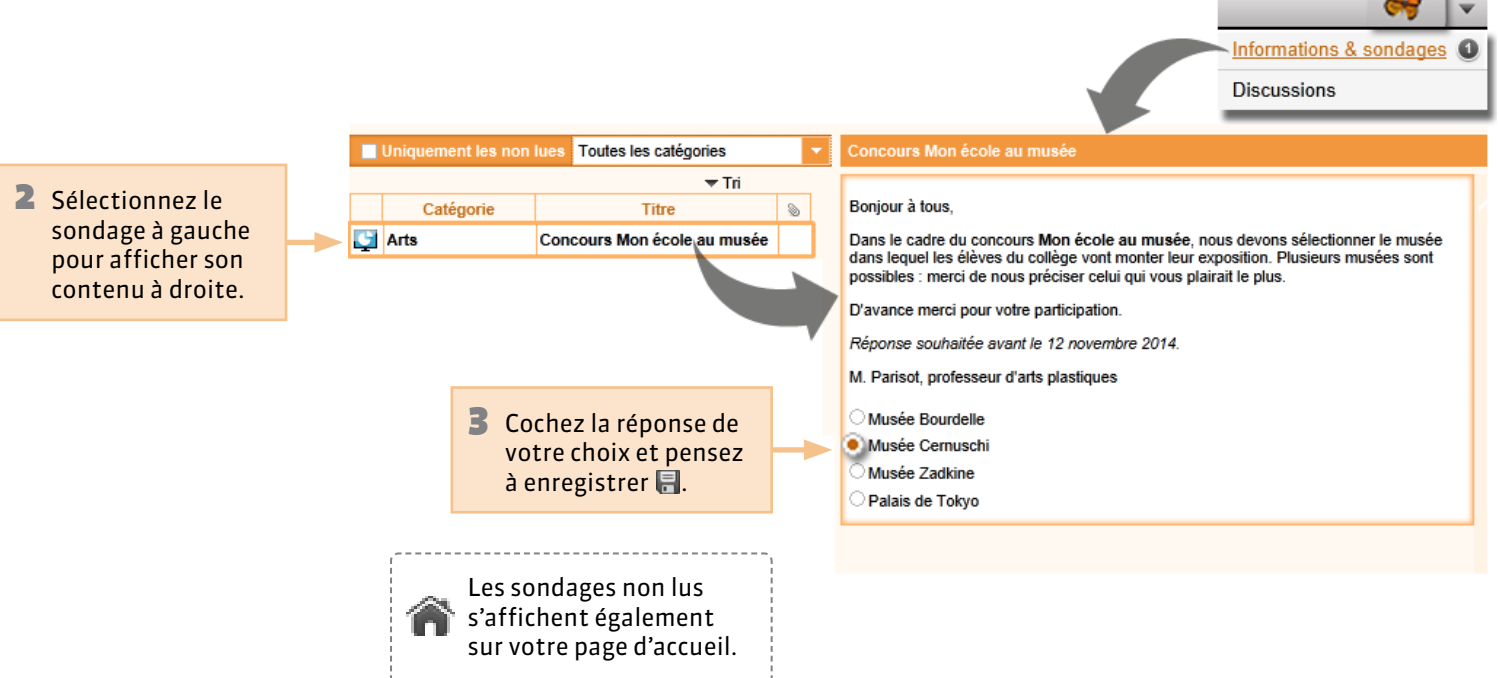

# Communication > Agenda Consulter l'agenda

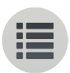

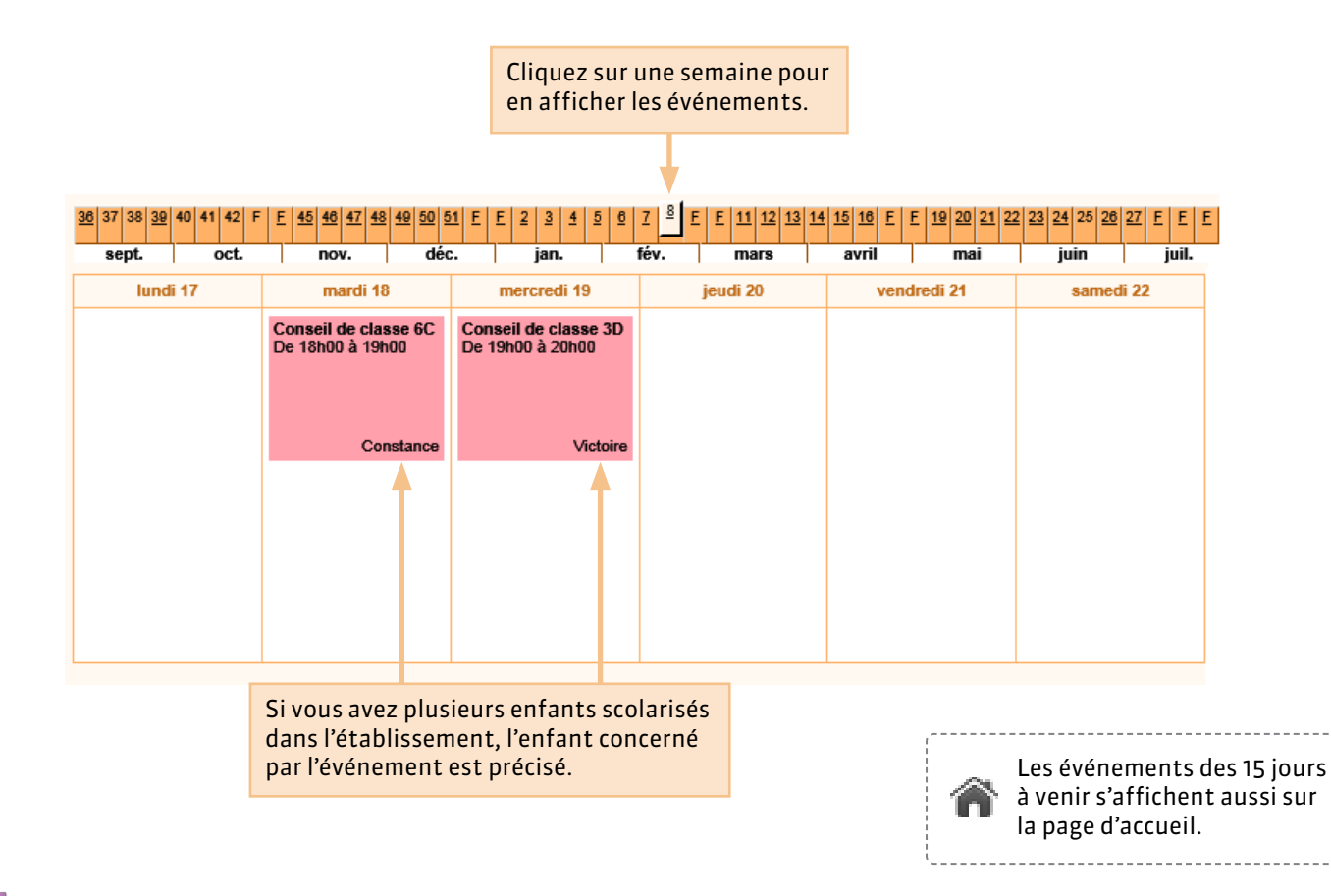

### **9** Communication > Menu de la cantine

## Consulter les menus de la cantine

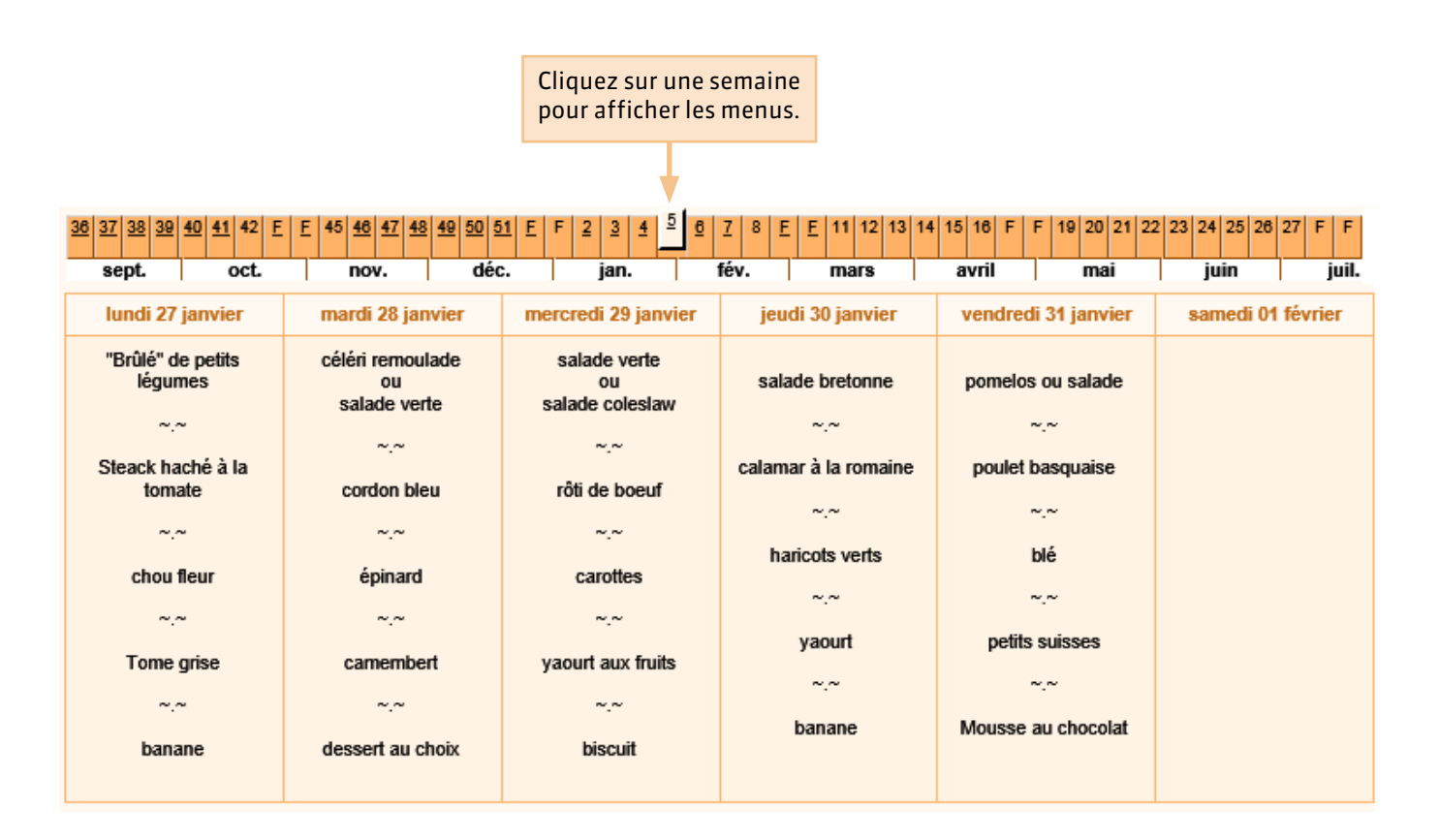

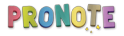

## **Consulter les dates des vacances**

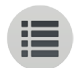

Week-end

Vacances et jours fériés

Vacances de la Toussaint : du 20 octobre au 03 novembre

Toussaint : le 11 novembre

Vacances de Noël : du 22 décembre au 05 janvier

Vacances d'hiver : du 23 février au 09 mars

Vacances de printemps : du 20 avril au 04 mai

Victoire 1945 : le 08 mai

Ascension : le 29 mai

Pentecôte : du 08 juin au 09 juin Vacances d'été : du 06 juillet au 30 août

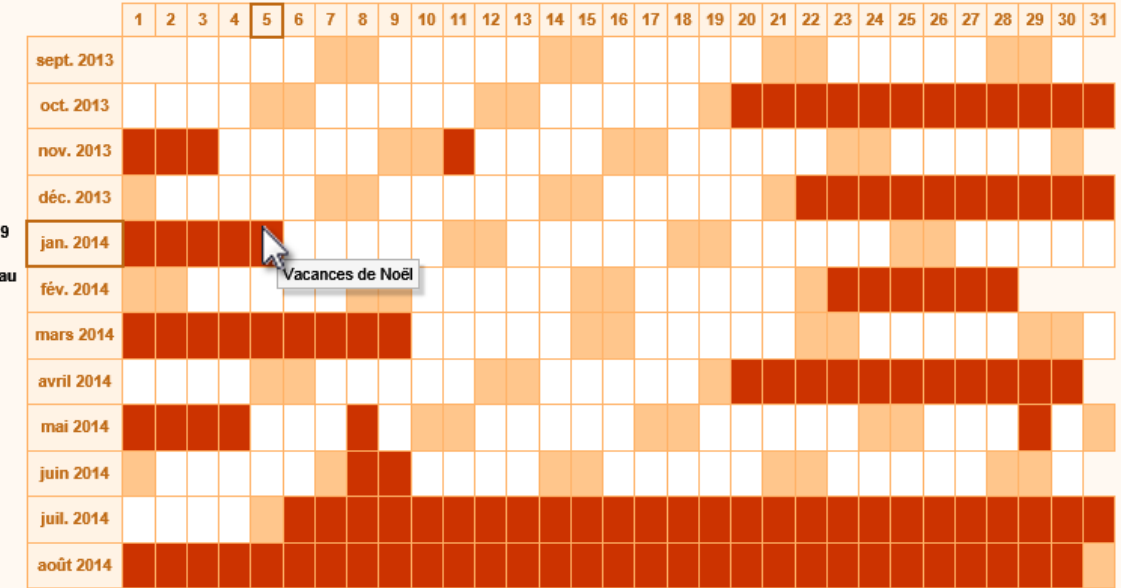

Cliquez sur l'icône de l'imprimante pour imprimer les dates des vacances.

\_\_\_\_\_

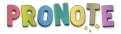

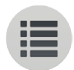

**PARTIE 9** 

# DONNÉES PERSONNELLES

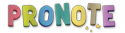

# Mon compte Renseigner ses coordonnées

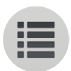

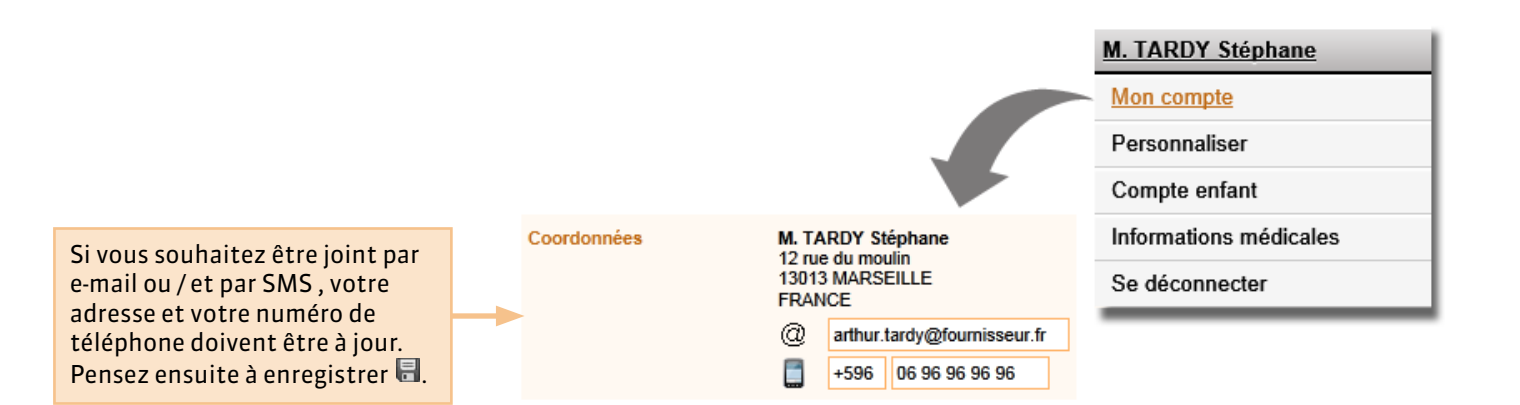

# Mon compte Renseigner ses préférences de contact

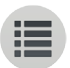

#### Indiquez les moyens par lesquels vous souhaitez être contacté.

2 Cochez les cases en fonction des informations que vous souhaitez recevoir. Si vous êtes responsables de plusieurs enfants, vos choix sont propres à chaque enfant. Pensez ensuite à enregistrer 1.

| SMS 📕 🔲 Courrier électronique @ 🗏 Courrier papier 🖃 |        |              |               |  |
|-----------------------------------------------------|--------|--------------|---------------|--|
|                                                     |        | TARDY Arthur | TARDY Pauline |  |
| Bulletins et<br>relevés                             | @<br>  | 4            | 4             |  |
| Infos liées à l'élève                               | @      | 4            | 4             |  |
| Infos venant des<br>professeurs                     | @      | 4            |               |  |
| Infos non liées à<br>l'élève                        | 0<br>0 |              | /             |  |

Je souhaite être contacté par :

#### M. TARDY Stéphane

#### Mon compte

#### Personnaliser

Compte enfant

Informations médicales

Se déconnecter

### **9** Mon compte

## Changer son mot de passe

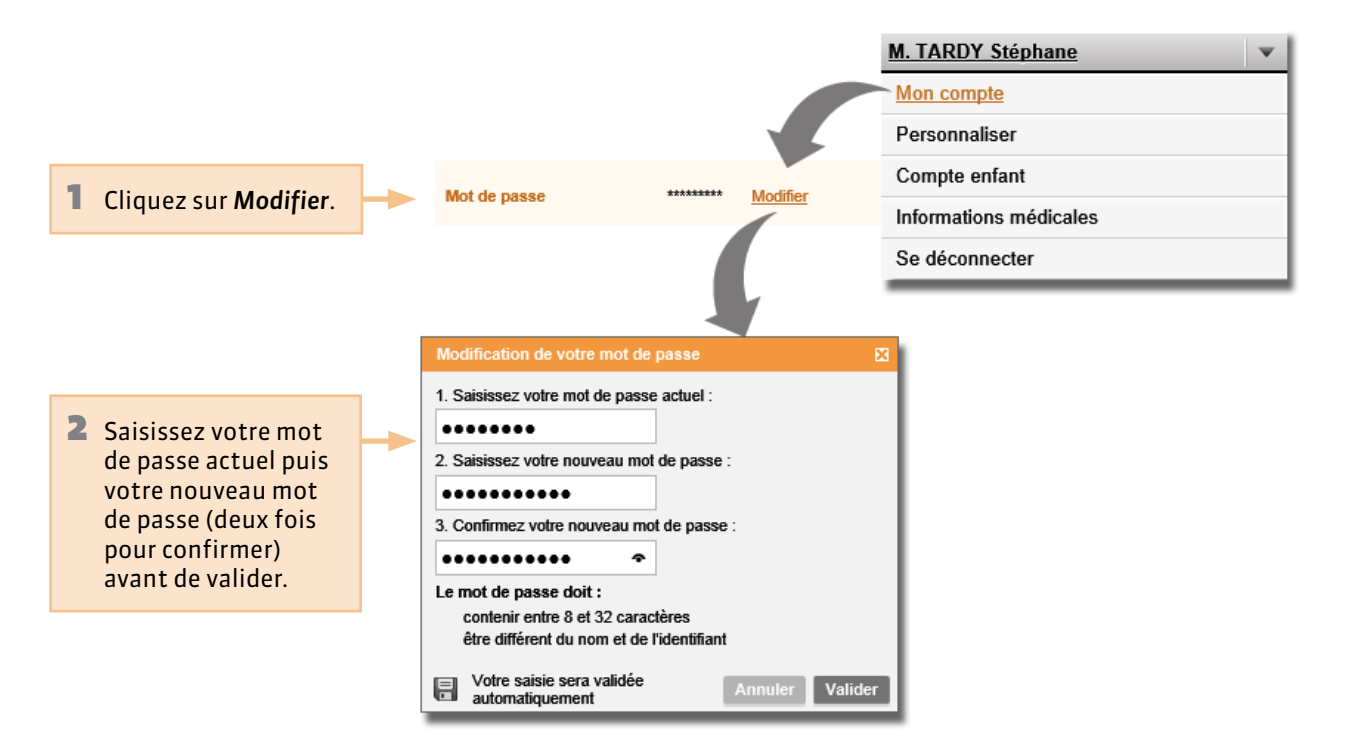

# PersonnaliserChanger la couleur de son Espace

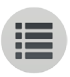

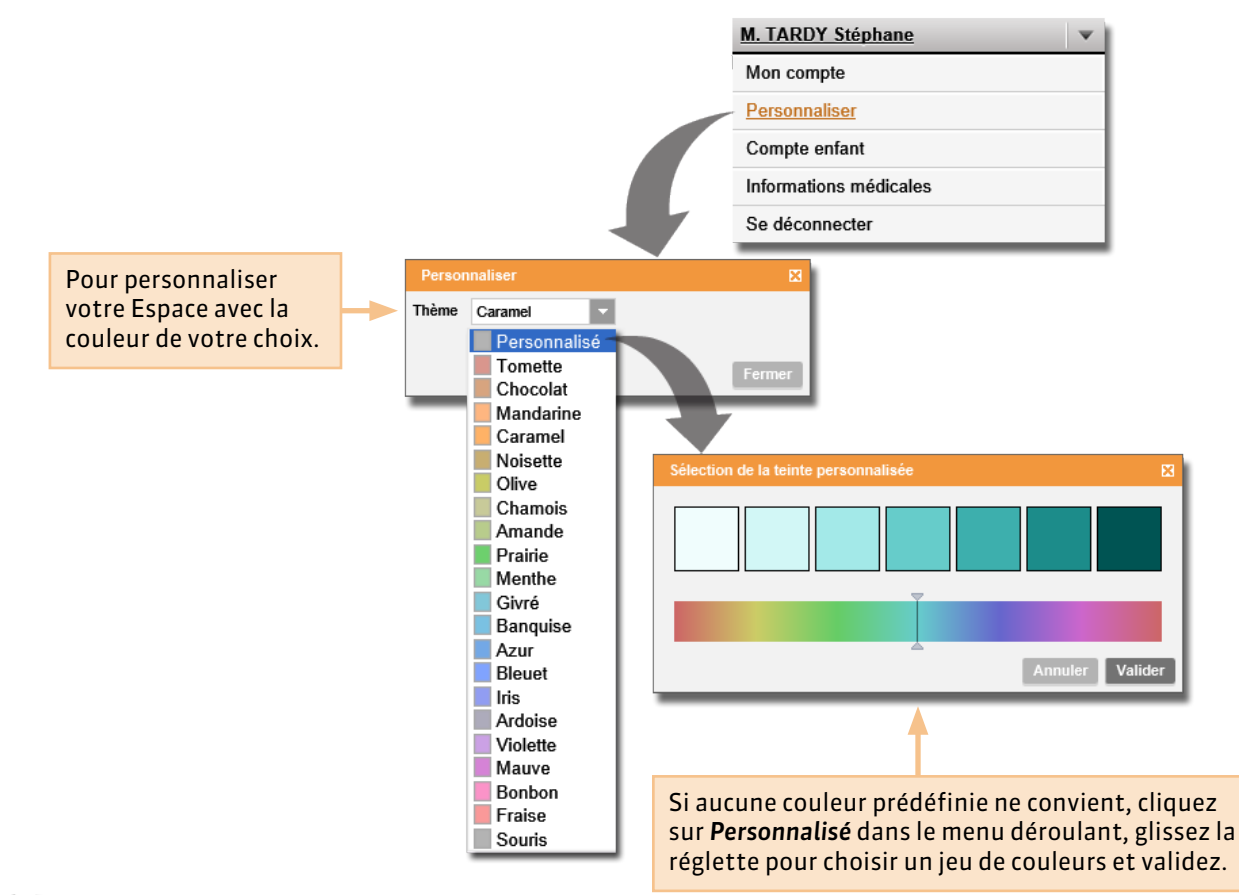

# Compte enfant Réinitialiser le mot de passe de son enfant

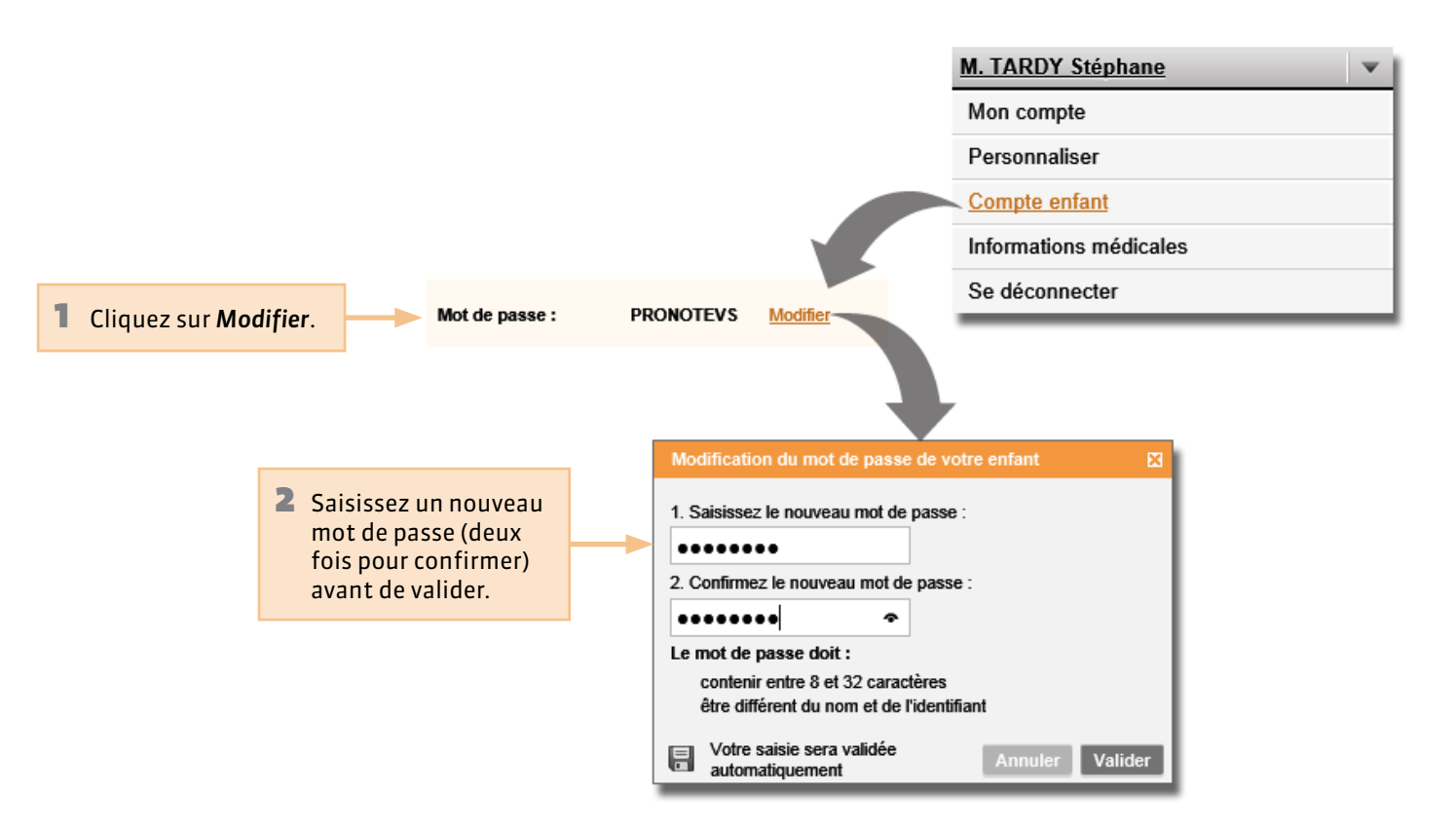

# P Informations médicales Renseigner le dossier médical

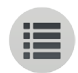

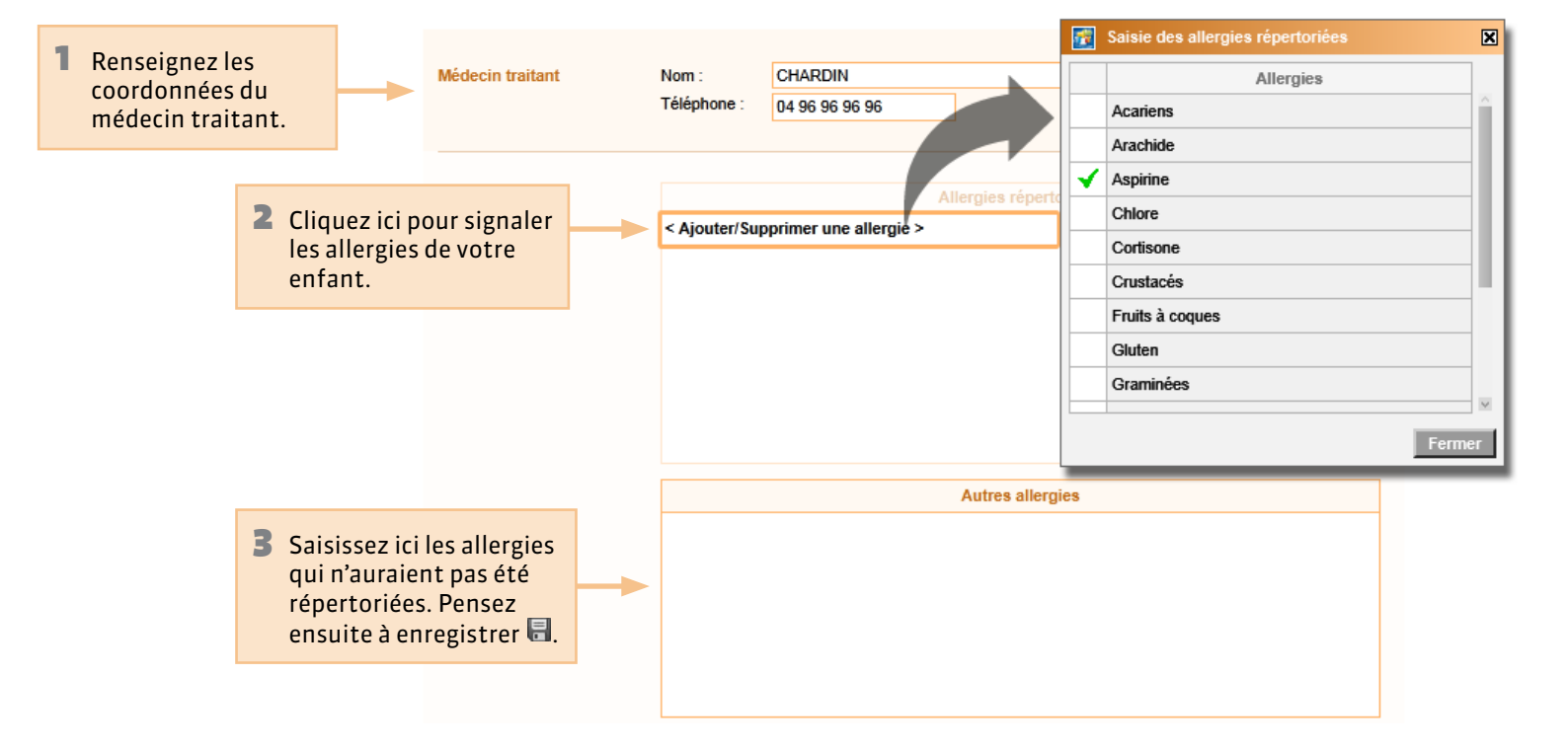